# Instrukcja obsługi modemu WiFi U-TWG870U(EU) – firmy Thomson

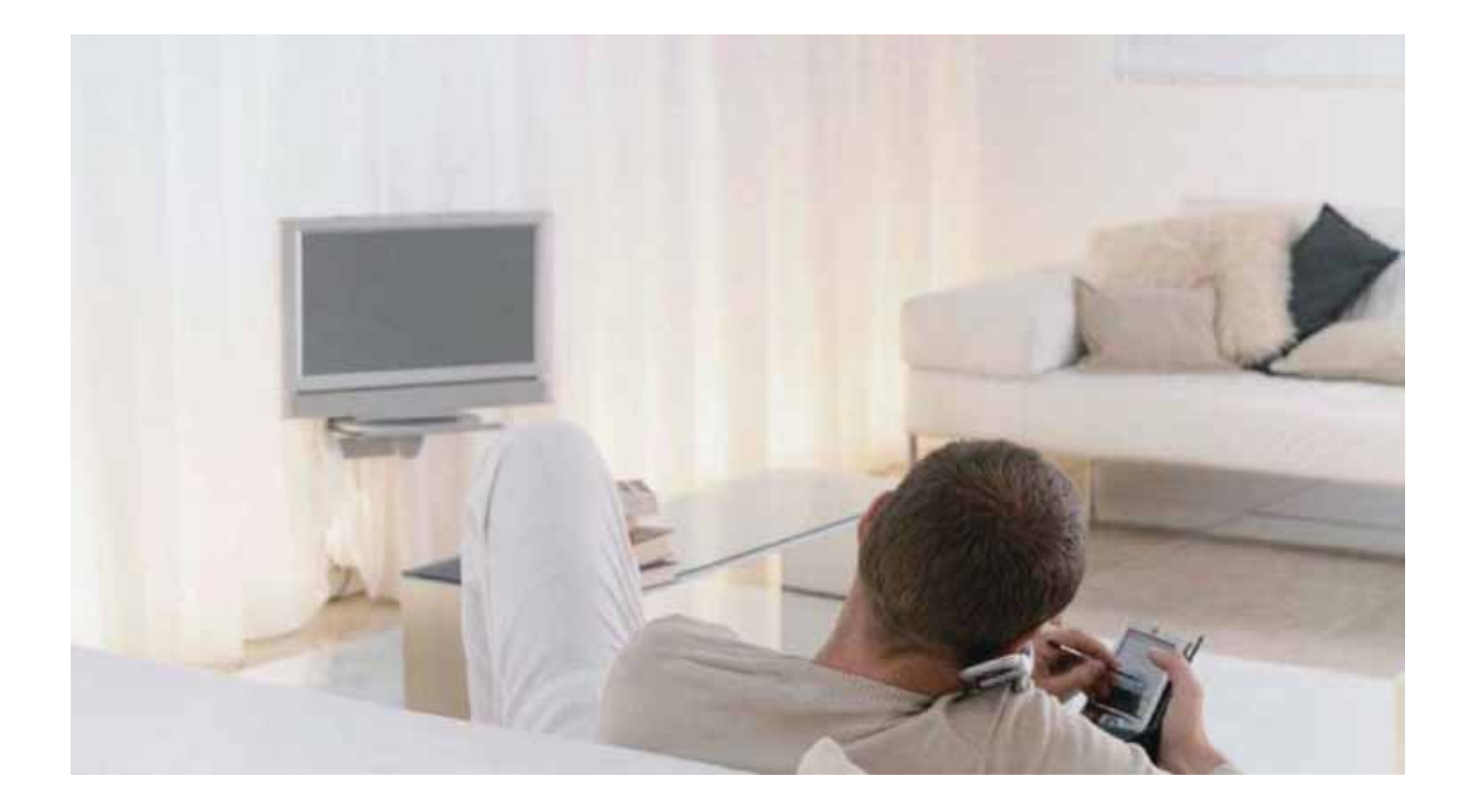

## Ważne Informacje

Modem WiFi został zaprojektowany zgodnie ze specyfikacją Euro-PacketCable, Euro-DOCSIS.

Środowisko pracy:

- Temperatura otoczenia podczas pracy modemu: 0°C-40°C
- Temperatura przechowywania modemu: 30°C-65°C

UWAGA:

Do zasilania modemu Thomson U-TWG870U(EU) należy używać oryginalnego zasilacza dołączonego do zestawu. Zastosowanie innego może spowodować uszkodzenie modemu.

UWAGA:

Modem WiFi musi być stale podłączony do zasilania, aby mógł realizować usługę internetową i telefoniczną.

## Spis treści

| Rozdział 1                                                                          | 5               |
|-------------------------------------------------------------------------------------|-----------------|
| wstęp                                                                               |                 |
| Zawartosc zestawu instalacyjnego.                                                   | 5               |
| Funkcje modemu WiFi                                                                 | 5               |
| Zawartosc płyty CD                                                                  | 5               |
| Wymagania sprzętowe                                                                 | 6               |
| Montaż ścienny                                                                      | ,6              |
| Prezentacja modemu WiFi                                                             |                 |
| Panel czołowy                                                                       | , 7             |
| Panel tylny                                                                         | 8               |
| Włączanie modemu WiFi                                                               |                 |
| Podłączenie komputera do modemu WiFi                                                | 9               |
| Podłączenie komputera do modemu WiFi poprzez kabel Ethernet                         | 10              |
| Podłączenie aparatów telefonicznych, modemu lub faksu                               | 11              |
| Rozdział 2                                                                          | 12              |
| Konfiguracja modemu WiFi                                                            | 12              |
| Gateway -> Status                                                                   | 13              |
| Gateway -> Status -> Software                                                       | 13              |
| Gateway -> Status -> Connection                                                     | 14              |
| Gateway -> Status -> Password                                                       | 15              |
| Gateway -> Status ->Diagnostics                                                     | 16              |
| Gateway -> Status -> Event Log                                                      | 17              |
| Gateway -> Status -> Initial Scan                                                   | 17              |
| Gateway -> Status -> Backup/Restore                                                 | 18              |
| Gateway -> Network                                                                  | 19              |
| Gateway -> Network -> LAN                                                           | 19              |
| Gateway -> Network -> WAN                                                           | 20              |
| Gateway -> Network -> Computers                                                     | 20              |
| Gateway -> Network -> DDNS (Dynamic DNS service)                                    | 21              |
| Gateway -> Network -> Time Server                                                   | 21              |
| Gateway -> Advanced                                                                 | 22              |
| Gateway -> Advanced -> Options                                                      |                 |
| Gateway -> Advanced -> IP Filtering                                                 | 23              |
| Gateway -> Advanced -> MAC Filtering                                                | 23              |
| Gateway -> Advanced -> Port Filtering                                               | 24              |
| Gateway -> Advanced -> Forwarding                                                   | 25              |
| Gateway -> Advanced -> Port Triggers                                                |                 |
| Gateway -> Advanced -> DMZ Host                                                     | 27              |
| Gateway -> Advanced -> RIP Setup                                                    |                 |
| Gateway -> Firewall                                                                 |                 |
| Gateway -> Firewall -> Web Filter                                                   | 28              |
| Gateway -> Firewall -> TOD Filter                                                   | 29              |
| Gateway -> Firewall -> Local Log                                                    | 29              |
| Gateway -> Firewall -> Remote Log                                                   | 30              |
| Gateway -> Parental Control                                                         | 31              |
| Gateway -> Wireless                                                                 | יין געריי<br>גר |
| Gateway -> Wireless -> 802 11h/g/n Radio                                            | כל<br>יייי      |
| Gateway $\rightarrow$ Wireless $\rightarrow$ 802 11b/g/n Security - Primary Network | ۲۷<br>۲۷        |
| Automatic security configuration                                                    |                 |
| Gateway -> Wireless -> Guest Network                                                | ۵۵<br>۱۸        |
| Gateway -> Wireless -> Access Control                                               | 0+<br>/1        |
| Gateway -> Wireless -> Advanced                                                     | ا∓<br>⊿2        |
|                                                                                     |                 |

| Gateway -> Wireless -> Bridging       |  |
|---------------------------------------|--|
| Gateway -> Wireless -> WMM            |  |
| VOIP                                  |  |
| VOIP -> Basic Status -> Basic LAN     |  |
| VOIP -> Basic Status -> Hardware info |  |
| VOIP -> Basic Status -> Event log     |  |
| VOIP -> Basic Status -> Cm state      |  |
| Rozdział 3                            |  |
| Rozwiązywanie problemów technicznych  |  |
| Najczęściej zadawane pytania          |  |
|                                       |  |

## Rozdział 1

## Wstęp

Modem WiFi jest urządzeniem zapewniającym bezprzewodowy dostęp do szerokopasmowego internetu oraz umożliwiającym wykonywanie połączeń telefonicznych.

Do modemu WiFi można podłączyć komputery przy pomocy kart bezprzewodowych lub poprzez porty Ethernet (maksymalnie 4).

Domyślnie dane przesyłane pomiędzy modemem WiFi a urządzeniami bezprzewodowymi są szyfrowane zgodnie ze standardem WPA2-PSK.

#### Zawartość zestawu instalacyjnego

- Modem WiFi U-TWG807U(EU)
- Dwie anteny WiFi
- Płyta instalacyjna
- Instrukcja obsługi
- Kabel sieciowy Ethernet

#### Funkcje modemu WiFi

Modem WiFi obsługuje następujące funkcje:

- Modem kablowy EuroDOCSIS 3.0, tryb podwójny (DOCSIS/EuroDOCSIS)
- Router Gigabit Ethernet z czterema portami RJ-45 pracującymi z prędkościami 10/100/1000 Mbps (autonegocjacja oraz funkcje MDIS)
- Połączenie bezprzewodowe Wi-Fi 11n
- · Zabezpieczenie sieci bezprzewodowej: wiele SSID oraz system WPS
- Gniazda RJ-11 do podłączenia analogowych aparatów telefonicznych lub faksów
- Równoczesne połączenia telefoniczne i transmisji danych
- Równoczesne połączenia z dwóch linii telefonicznych obsługujących następujące kodeki: PCM A-law, PCM-law, G.723.1, G.729, G.729a, G.729e, G.728, G.726, BV16 i BV32
- Tłumienie echa
- Voice Activity Detection (VAD) algorytm używany w procesie przetwarzania sygnałów mowy, który umożliwia rozpoznawanie aktywności rozmówcy (głosu albo jego braku)
- Generowanie i wykrywanie sygnałów DTMF (wybieranie tonowe) Comfort Noise Generation (CNG)
- Transmisję modemową i faksową zgodnie ze standardem V90
- Szyfrowanie ruchu sieciowego algorytmami DES (56 bit) oraz RSA
- Protokół SNMP
- Wsparcie dla IPv4 (IPv6 przyszłościowo)
- Support Web pages and private DHCP server for status monitoring
- Zrozumiała diagnostyka poprzez diody LED
- Plug and Play

#### Zawartość płyty CD

- Elektroniczna wersja instrukcji obsługi modemu w formacie PDF
- Adobe Acrobat Reader oprogramowanie umożliwiające odczyt plików z rozszerzeniem PDF
- Odnośniki do witryny internetowej firmy Thomson

#### Wymagania sprzętowe

Aby komputer mógł współpracować z modemem WiFi, musi spełniać następujące minimalne wymagania systemowe:

|                   | Komputer klasy PC                                                                                                    | Apple Macintosh*             |  |  |  |
|-------------------|----------------------------------------------------------------------------------------------------|------------------------------|--|--|--|
| Procesor          | Pentium (lub kompatybilne)<br>i wyższe                                                                                                    | Power PC i wyższe            |  |  |  |
| llość RAM         | 16 MB<br>(>32MB preferowane)                                                                                                    | 24 MB<br>(>32MB preferowane) |  |  |  |
| System operacyjny | Windows XP/Vista/7, Linux **                                                                                                    | Mac OS 7.6.1 lub wyższy      |  |  |  |
| Karta dźwiękowa   | Wymagane dla dźwięku<br>z płyty CD-ROM                                                                                                    | N/D                          |  |  |  |
| Karta graficzna   | VGA lub wyższa (SVGA preferowana)                                                                                                    |                              |  |  |  |
| CD-ROM/DVD        | Wymagany                                                                                                    |                              |  |  |  |
| Ethernet          | Karta 10/100/1000 Mbit                                                                                                    |                              |  |  |  |
|                   | Karta sieciowa Ethernet umożliwia połączenie z internetem. Sterowniki do<br>karty zapewnia producent. Komunikacja między modemem WiFi a komputerem<br>następuje za pomocą kabla sieciowego (niekrosowanego). |                              |  |  |  |
| Oprogramowanie    | <ul> <li>Zainstalowany protokół internetowy TCP/IP</li> <li>Dowolna przeglądarka internetowa (Internet Explorer, Mozilla Firefox, Opera,<br/>Chrome, Safari)</li> </ul>                                      |                              |  |  |  |

\* UPC nie wspiera instalacji usługi internetowej na komputerach Apple Macintosh oraz nie zapewnia wsparcia technicznego podczas jej użytkowania na komputerach ww. klasy.

\*\* UPC nie wspiera instalacji usług internetowych na systemie operacyjnym Linux oraz nie zapewnia wsparcia technicznego dla tej platformy systemowej.

#### Montaż ścienny

Przed rozpoczęciem montażu ściennego upewnij się, że kabel zasilacza jest wystarczająco długi, aby podłączyć go do modemu.

Modem powinien być zamontowany na płaskiej i suchej ścianie w taki sposób, aby panelem czołowy (z diodami LED) skierowany były do góry.

Wkręć dwie śruby (4,4 mm) w ścianę na szerokość uchwytów umieszczonych na spodzie urządzenia. Główki śrub powinny wystawać ok. 3 mm ponad powierzchnię ściany. Dociśnij modem WiFi lekko do ściany i pociągnij w dół tak, aby zawisł na śrubach.

## Prezentacja modemu WiFi

#### Panel czołowy

Poniższa ilustracja przedstawia panel czołowy urządzenia

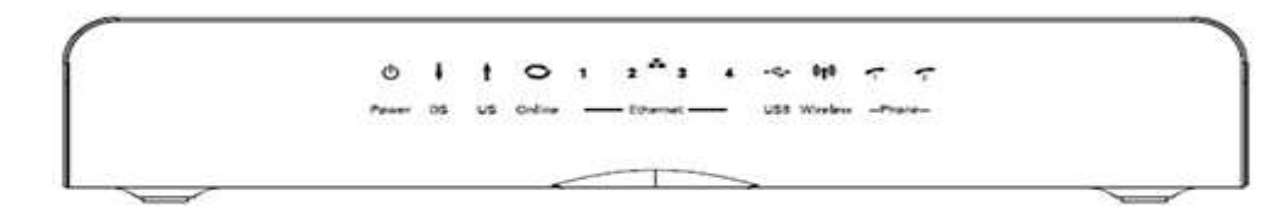

#### Legenda:

Power - zasilanie DS - synchronizacja kanału downstream US - synchronizacja kanału upstream Online - połączenie z internetem Ethernet (1-4) - sygnalizacja podłączenia komputerów do modemu kablem Ethernet USB - połączenie modem-komputer poprzez kabel USB Wireless - sieć bezprzewodowa Phone (1-2) - podłączenie telefonu lub/i faksu

|                      | Power             | DS | US | Online | 1                | 2                | 3                | 4                 | USB              | Wire-<br>less    | Tel 1                                                       | Tel 2                                                       | Opis                                                                     |
|----------------------|-------------------|----|----|--------|------------------|------------------|------------------|-------------------|------------------|------------------|-------------------------------------------------------------|-------------------------------------------------------------|--------------------------------------------------------------------------|
| Praca<br>modemu      | WŁ                | х  | х  | х      | WY<br>WŁ<br>PULS | WY<br>WŁ<br>PULS | WY<br>WŁ<br>PULS | WY,<br>WŁ<br>PULS | х                | х                | х                                                           | х                                                           | Brak poł. sieciowego<br>Poł. sieciowe<br>Ruch sieciowy                   |
| wifi bez<br>telefonu | WŁ                | х  | х  | х      | х                | х                | х                | х                 | WY<br>WŁ<br>PULS | х                | х                                                           | х                                                           | Brak poł. USB<br>Poł. USB<br>Transmisja USB                              |
|                      | WŁ                | х  | х  | х      | х                | х                | х                | х                 | х                | WY<br>WŁ<br>PULS | х                                                           | х                                                           | Brak poł. bezprzewod.<br>Poł. bezprzewodowe<br>Transmisja poł. bezprzew. |
|                      | WŁ                |    |    |        |                  |                  |                  |                   |                  | WŁ               | WŁ                                                          | Usługa włączona,<br>telefon lub telefony<br>podłączone      |                                                                          |
| Praca<br>modemu      | WŁ                | WŁ |    |        |                  |                  |                  |                   | PULS             | WŁ               | Tel 1 słuchawka<br>podniesiona, Tel 2<br>telefon podłączony |                                                             |                                                                          |
| WiFi<br>z telefonem  | WiFi celefonem WŁ |    |    |        |                  |                  |                  | WŁ PULS           |                  |                  |                                                             |                                                             |                                                                          |
|                      | WŁ                |    |    |        |                  |                  |                  |                   |                  | PULS             | PULS                                                        | Dwie słuchawki<br>podłączone do dwóch<br>linii, podniesione |                                                                          |

#### Sygnalizacja diod podczas pracy urządzenia

#### Legenda:

WŁ - dioda świeci się światłem ciągłym WYŁ - dioda nie świeci się PULS - dioda pulsuje

#### Panel tylny

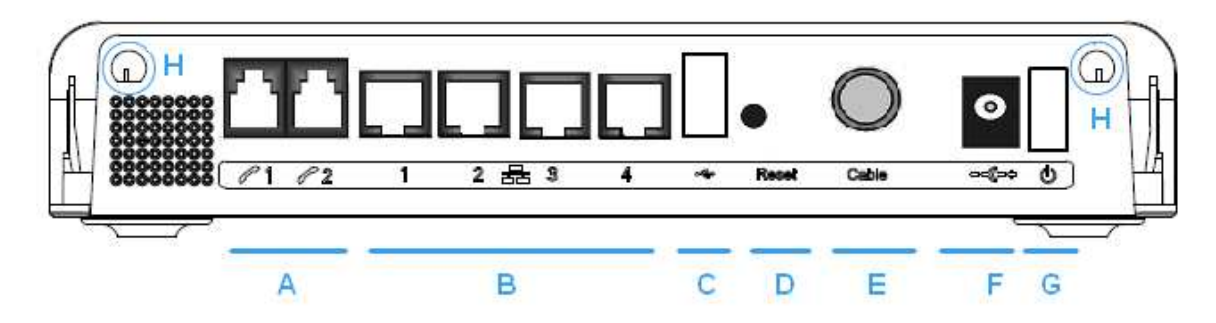

#### Od lewej:

- A Tel 1 i Tel 2 2x wejścia telefoniczne RJ-11
- B Ethernet 1234 4 wejścia Ethernet 10/100/1000 Mbps
- C USB Host 1 wejście USB host (nieaktywne)
- D Reset Reset do ustawień fabrycznych
- E Cable Gniazdo do podłączenia kabla koncentrycznego
- F 12 V Gniazdo wpięcia kabla z zasilaniem
- G Wyłącznik Wyłącznik zasilania
- H Gniazda anten Gniazda, do których dokręcane są anteny WiFi

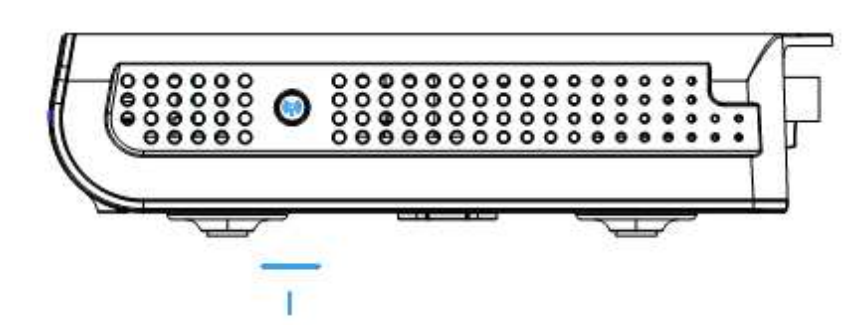

Z prawej strony urządzenia znajduje się przycisk WPS, służący do parowania modemu WiFi z kartą bezprzewodową.

## Włączanie modemu WiFi

Po zainstalowaniu modemu i pierwszym włączeniu do zasilania (a także po każdorazowym ponownym podłączeniu) modem przechodzi wiele etapów logowania się do sieci UPC. Każdy z tych etapów posiada inną sekwencję pulsowania diod LED na przednim panelu urzędzenia.

#### UWAGA:

Diody błyskają jednorazowo krótkim światłem zaraz po włączeniu do zasilania i przed rozpoczęciem etapu logowania. Jeżeli wszystkie diody pulsują równocześnie, znaczy to, że następuje automatyczna aktualizacja oprogramowania urządzenia – zwykle nie powinno to trwać dłużej niż 5 minut. Należy poczekać na zakończenie tego procesu. Nie można wtedy korzystać z modemu, wyłączać z zasilania ani restartować przyciskiem.

### Podłączenie komputera do modemu WiFi

#### UWAGA:

W zależności od oprogramowania komputera i aktualizacji systemu operacyjnego, proces instalacji może różnić się od przykładów zawartych w niniejszej instrukcji.

#### Podłączenie komputera do modemu WiFi poprzez kabel Ethernet

Aby podłączyć komputer do modemu WiFi przy pomocy kabla Ethernet, postępuj zgodnie z poniższą instrukcją:

- Podłącz kabel Ethernet do gniazda karty sieciowej w komputerze, a następnie podłącz drugą końcówkę do jednego z czterech gniazd w modemie WiFi.
- Jeżeli chcesz podłączyć kilka komputerów do modemu WiFi, wepnij poszczególne kable sieciowe do wolnych gniazd Ethernet w modemie WiFi.

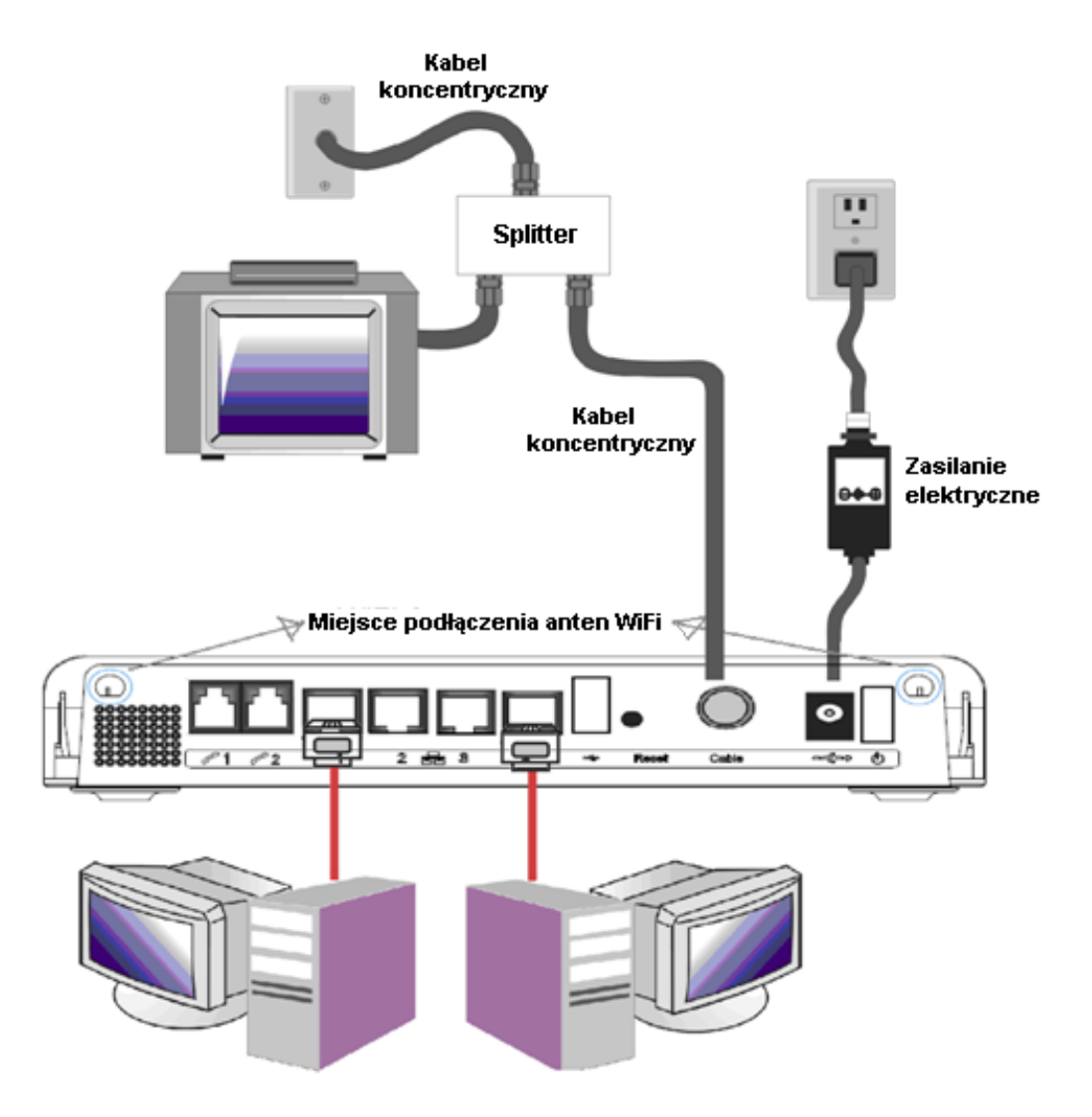

#### Podłączenie aparatów telefonicznych, modemu lub faksu

Aby podłączyć aparat/y telefoniczny/e (lub faks) do modemu WiFi postępuj zgodnie z poniższą instrukcją:

- Podłącz aparat telefoniczny (lub faks) do gniazda TEL1 standardowym kablem telefonicznym z wtyczkami RJ-11. Jeżeli jest wykupiona druga linia telefoniczna z osobnym numerem, należy tak samo podłączyć drugi aparat telefoniczny do gniazda TEL2.
- Aby wykonać połączenie telefoniczne, podnieś słuchawkę, poczekaj na sygnał zgłoszenia centrali, następnie wybierz żądany numer.

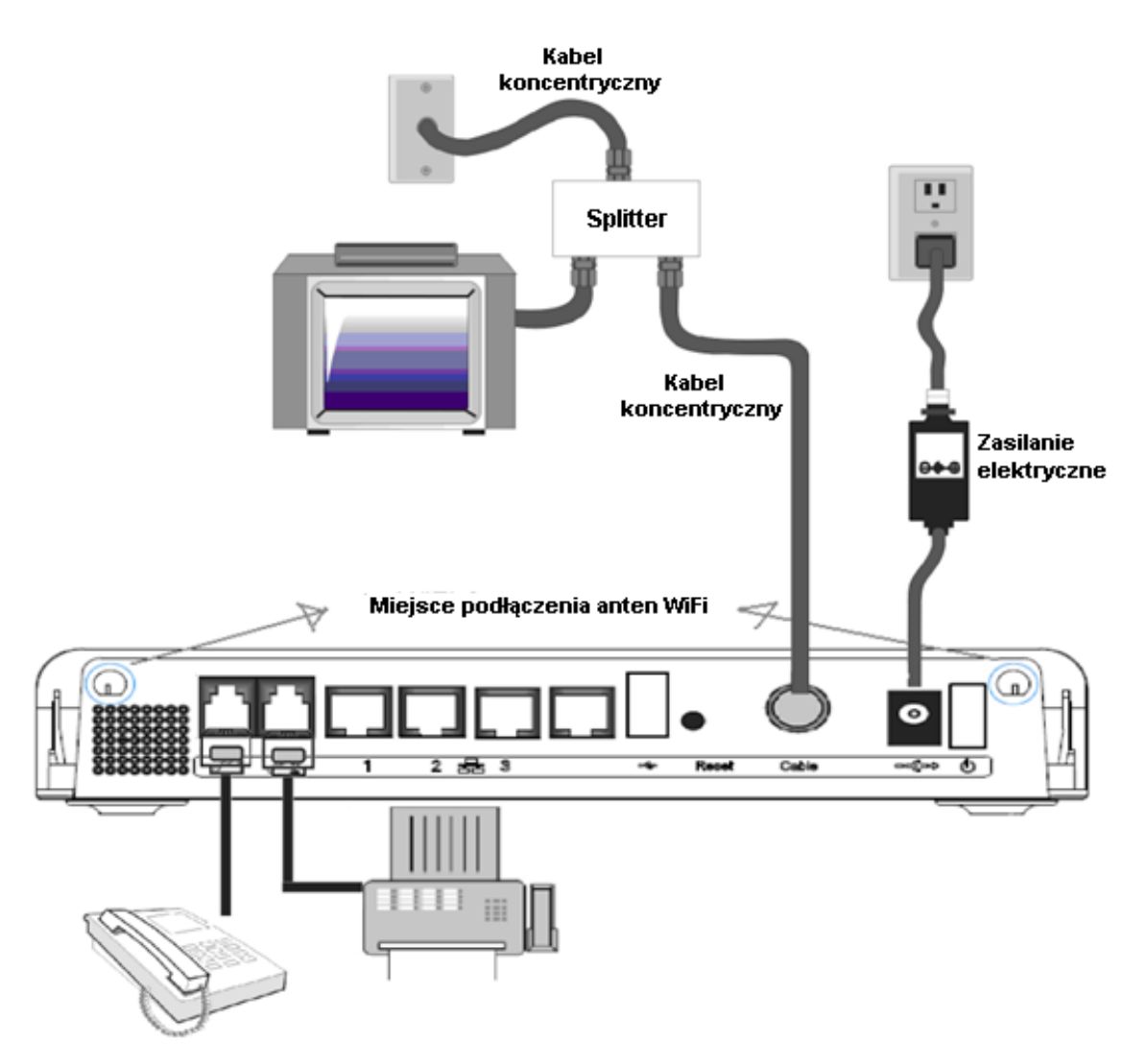

## Rozdział 2

## Konfiguracja modemu WiFi

Modem WiFi można skonfigurować poprzez przeglądarkę WWW. Przed rozpoczęciem konfigurowania modemu upewnij się, że:

- komputer jest prawidłowo podłączony do modemu WiFi poprzez kabel Ethernet,
- na komputerze jest zainstalowany protokół internetowy TCP/IP.

Aby wejść na stronę konfiguracyjną modemu:

- uruchom przeglądarkę internetową i wpisz w pasku wyszukiwania adres IP modemu, tj. 192.168.0.1,
- po nawiązaniu połączenia, wyświetli się ekran logowania. Pole **Nazwa użytkownika** pozostaw puste, a w polu **Hasło** wpisz **admin**.

| Connect to 192.1                                                                                            | 68.0.1                                                                                                    | ? 🛛                                     |
|----------------------------------------------------------------------------------------------------|----------------------------------------------------------------------------------------------------|-----------------------------------------|
| <b>P</b>                                                                                                    | G                                                                                                    |                                         |
| The server 192.168.0<br>password.<br>Warning: This server<br>password be sent in a<br>without a secure conr | ).1 at Thomson requires a us<br>is requesting that your usern<br>an insecure manner (basic au<br>nection). | ername and<br>name and<br>ithentication |
| Mazwa uzyukownika:<br>Hasło:                                                                                | Zapamiętaj moje hasło                                                                                      | Anuluj                                  |

• Po wpisaniu prawidłowej nazwy użytkownika i hasła pojawi się strona główna konfiguracji modemu WiFi.

## Gateway -> Status

#### Gateway -> Status -> Software

Na tej stronie znajdują się informacje o sprzęcie i oprogramowaniu modemu WiFi, m.in.:

- wersja oprogramowania,
- adresy MAC modemu oraz numer seryjny modemu,
- czas działania od ostatniego uruchomienia lub restartu,
- status podłączenia do internetu.

Jeżeli pozycja **Network Access** wskazuje wartość **Allowed**, oznacza to, że poprawnie nawiązano połączenie z internetem. Jeżeli w pozycji widnieje wpis **Denied**, skontaktuj się z Ogólnopolskim Biurem Obsługi Klientów UPC, pod numerem 801 94 94 80.

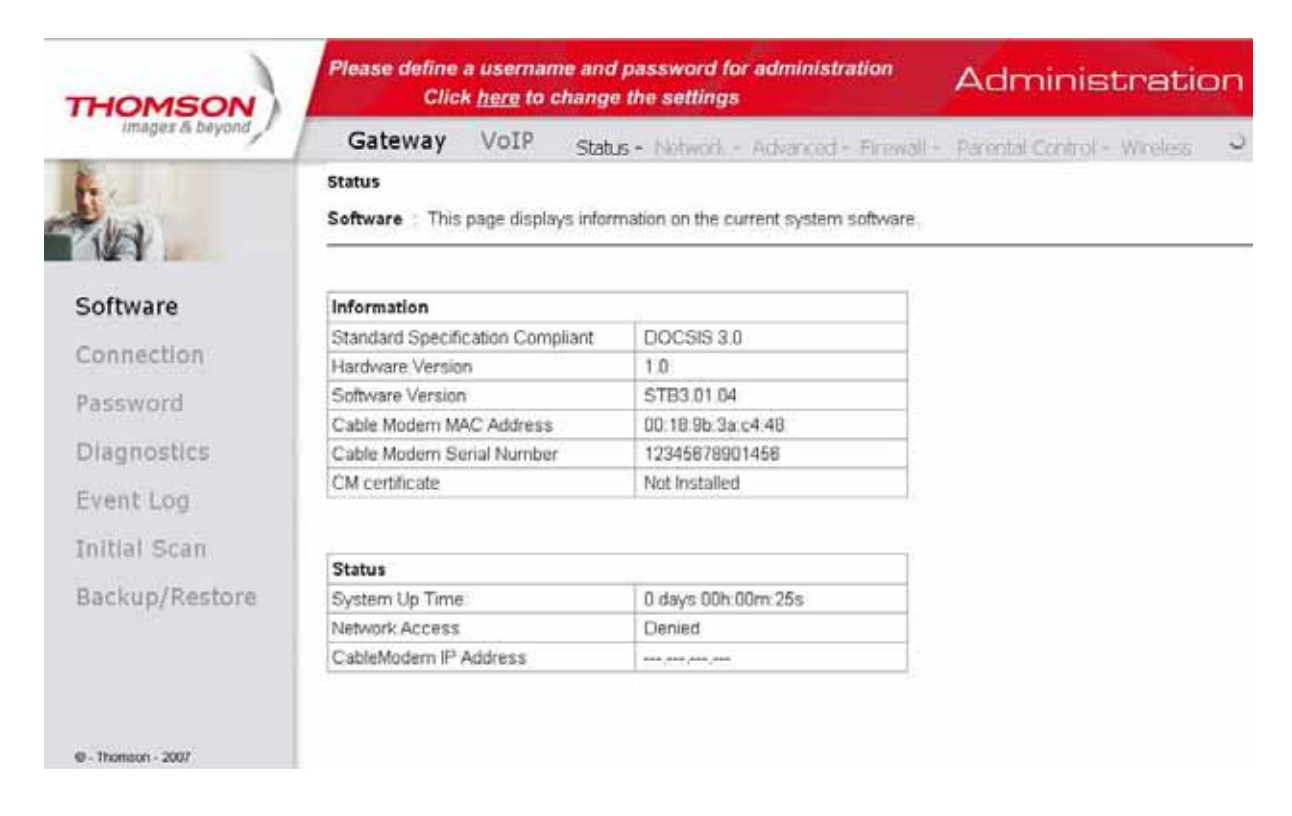

#### Gateway -> Status -> Connection

Na stronie Connection znajdziesz bardziej szczegółowe informacje dotyczące stanu połączenia, tj. moc i jakość sygnału oraz stan modemu kablowego.

| THOMSON            | - Calle   | Click <u>he</u> | re to char   | ge the set  | tings       |        |           | A         | Ndm      | inistrat          | 10 |
|--------------------|-----------|-----------------|--------------|-------------|-------------|--------|-----------|-----------|----------|-------------------|----|
| intages & beyond   | Gate      | way V           | DIP St       | atus - Nob  | vork - Ac   | Nanice | id - Fin  | wall - Pa | rental G | ontrol - Wireless |    |
| h.                 | Status    |                 |              |             |             |        |           |           |          |                   |    |
| ria .              | Connect   | ion : This p    | age displays | information | on the stat | tus of | the cable | e modem's | HFC and  | IP network connec | t) |
| Software           | Startup   | Procedure       |              |             |             |        |           |           |          |                   |    |
| •                  | Procedu   | ire             |              | Sta         | itus        | Com    | nent      |           |          |                   |    |
| Connection         | Acquire I | Downstream      | Channel      |             |             | Locke  | d         |           |          |                   |    |
| Password           | Connect   | vity State      |              | OK          |             | Opera  | ational   |           |          |                   |    |
|                    | Boot Sta  | te              |              | OK          |             | Opera  | ational   |           |          |                   |    |
| Diagnostics        | Configur  | ation File      |              | OK          | Ş           |        |           |           |          |                   |    |
| Event Log          | Security  |                 |              | Dis         | abled       | Disab  | led       |           |          |                   |    |
| IniHal Scan        | Downstr   | eam Chann       | els          |             |             |        |           |           |          | 1                 |    |
| Turrial Scan       | Channel   | Lock Status     | Modulation   | Channel ID  | Symbol ra   | te Fre | quency    | Power     | SNR      |                   |    |
| Backup/Restore     | 1         | Locked          | OAM256       | 2           | 53605       | 37     |           | 46.7 dBmV | 44.0 dB  |                   |    |
|                    | 2         | Not Locked      | Uninown      | 0           | Unknow      | vn     |           | 0.0 dBmV  | 0.0 dB   |                   |    |
|                    | 3         | Not Locked      | Unknown      | 0           | Unknow      | vn     |           | 0.0 dBmV  | 0.0 dB   |                   |    |
|                    | 4         | Not Locked      | Unknown      | 0           | Unknow      | ND .   |           | 0.0 dBmV  | 0.0 dB   |                   |    |
|                    | 5         | Not Locked      | Unknown      | 0           | Unknow      | vn     |           | 0.0 dBmV  | 0.0 dB   |                   |    |
| 0 - Thomson - 2007 | 6         | Not Locked      | Unknown      | 0           | Unknow      | vn     |           | 0.0 dBmV  | 0.0 dB   |                   |    |
|                    | 7         | Not Locked      | Unknown      | 0           | Unknov      | vn     |           | 0.0 dBmV  | 0.0 dB   |                   |    |
|                    | 8         | Not Locked      | Unknown      | 0           | Unknow      | YD.    |           | 0.0 dBmV  | 0.0 dB   |                   |    |
|                    | Upstrea   | m Channels      |              |             |             |        |           |           |          |                   |    |
|                    | Channel   | Lock Status     | Modulation   | Channel ID  | Symbol R    | ate    | Frequer   | ncy Power |          |                   |    |
|                    | 1         | Locked          | QAM64        | 2           | 2560 Ksyr   | m/sec  |           | 37.5 dE   | 3mV      |                   |    |
|                    | 2         | Not Locked      | Unknown      | 0           | 0 Ksyr      | m/sec  |           | 0.0 dB    | 3mV      |                   |    |
|                    | 3         | Not Locked      | Unknown      | 0           | 0 Ksyr      | n/sec  |           | 0.0 dE    | BmV      |                   |    |
|                    | 4         | Not Locked      | Unknown      | 0           | 0 Ksyr      | n/sec  |           | 0.0 dE    | BmV      |                   |    |
|                    | CM IP A   | ddress          | Duration     |             | Expire      | s      |           |           |          |                   |    |
|                    |           |                 | D H N        | 1           |             |        |           |           |          |                   |    |

Current System Time: Tue Dec 15 09:58:41 2009

#### Gateway -> Status -> Password

Na tej stronie możesz ustawić nową nazwę użytkownika, nowe hasło lub przywrócić wszystkie ustawienia fabryczne modemu (standardowo nazwa użytkownika nie jest zdefiniowana, a hasło to **admin**).

UWAGA: Hasło może mieć długość maksymalnie 8 znaków,uwzględniana jest wielkość liter.

Aby przywrócić ustawienia fabryczne, kliknij pole **Yes** przy pozycji **Restore Factory Defaults**. Efekt jest identyczny, jak przy zastosowaniu restartu fabrycznego z użyciem przycisku znajdującego się na tylnym panelu modemu, oznaczonego jako **Reboot Emta**. Restart fabryczny jest uruchamiany po przytrzymaniu przycisku przez 15 sekund.

Aby zatwierdzić zmiany na tej stronie, kliknij przycisk Apply.

| THOMSON           | Administration                                                                                                    |
|-------------------|----------------------------------------------------------------------------------------------------|
| images & beyond   | Gateway VoIP Status - Network - Advanced - Pinewall - Parental Control - Wireless                                                             |
| La .              | Status Password This page allows configuration of administration access privileges and the ability to restore factory defaults to the system. |
| Software          | User Name data                                                                                                    |
| Connection        | Password Re-Enter Password BBBBB                                                                                                    |
| Password          | Restore Factory Defaults O Yes:  No                                                                                                    |
| Diagnostics       | Amply                                                                                                    |
| Event Log         |                                                                                                    |
| Initial Scan      |                                                                                                    |
| Backup/Restore    |                                                                                                    |
| @+ Thomson - 2007 |                                                                                                    |

#### Gateway -> Status -> Diagnostics

Strona ta oferuje podstawowe narzędzia diagnostyczne, które mogą zostać wykorzystane, jeżeli pojawią się problemy z połączeniem. Podczas "pingowania" urządzenia sieciowego wysyłany jest do niego pakiet stosu TCP/IP, na który urządzenie powinno odpowiedzieć. Aby użyć testu ping, należy wprowadzić adres IP hosta docelowego i przycisnąć przycisk **Start Test**. Wynik wyświetli się w pozycji **Result**. Zatrzymanie testu następuje przez naciśnięcie przycisku **Abort Test**, a wyczyszczenie wyników testu ping następuje poprzez przycisk **Clear Results**.

#### UWAGA:

Zapora ogniowa (tzw. firewall) uniemożliwia czasem uzyskanie odpowiedzi z odpytywanego urządzenia sieciowego, jednakże ciągle jest możliwe uzyskanie dostępu do niego poprzez protokół TCP/IP. Ping najbardziej użyteczny jest dla komputerów bez włączonej zapory ogniowej, np. znajdujących się w sieci lokalnej, tworzonej przez modem.

| THOMSON         | Administration                                                                                                 |
|-----------------|----------------------------------------------------------------------------------------------------|
| images & beyond | Gateway VoIP Status - Network - Advanced - Firewall - Parental Control - Windess                               |
| hia _           | Status Diagnostics : This page provides for ping diagnostics to the LAN to help with IP connectivity problems. |
| Software        | Ping Test Parameters                                                                                           |
| Connection      | Ping Target 192 - 100 - 0 - 1<br>Ping Size 64 bytes                                                            |
| Password        | No. of Pings 3<br>Ping Interval 3000 mis                                                                       |
| Diagnostics     | Startier Abotier Cas Basily                                                                                    |
| Event Log       | Results                                                                                                    |
| Initial Scan    | Walting for layor.                                                                                             |
| Backup/Restore  |                                                                                                    |
|                 | To get an update of the result you must REFIELEN the page.                                                     |

Instrukcja obsługi modemu WiFi U-TWG870U(EU) firmy Thomson

#### Gateway -> Status -> Event Log

Strona ta zawiera logi zdarzeń protokołu SNMP. Aby wyczyścić logi, kliknij przycisk **Clear logs**.

| THOMSON            | Administration                                                                                                    |
|--------------------|----------------------------------------------------------------------------------------------------|
| images & beyond    | Gateway VoIP Status - Network - Advanced - Finewall - Parental Control - Wireless                                                                                                    |
| R.,                | Status                                                                                                    |
|                    | Initial Scan : To speed up the modem's first time startup, enter known downstream frequency and/or upstream<br>channel ID information here. Then click the 'Apply and Reboot' button. The modern will start scanning the cable<br>network beginning with the values supplied here. |
| Software           |                                                                                                    |
| Connection         |                                                                                                    |
| Password           | Initial DS Frequency: 88200000 Upstream Channel ID: 0                                                                                                    |
| Diagnostics        | Anyle and Entront                                                                                                    |
| Event Log          |                                                                                                    |
| Initial Scan       |                                                                                                    |
| Backup/Restore     |                                                                                                    |
| @ - Thomson - 2007 |                                                                                                    |

#### Gateway -> Status -> Initial Scan

Nie należy wpisywać wartości: Initial DS Frequency oraz Upstream Channel ID. Uzupełnienie tych danych może spowodować problemy w logowaniu modemu WiFi.

| THOMSON                | Administration                                                                                                    |
|------------------------|----------------------------------------------------------------------------------------------------|
| Imagies & beyond       | Gateway VoIP Status - Network - Advanced - Finewall - Parental Control - Winekes Status Backup/Restore Settings - This page allows you to save your current settings locally on your PC, or restored settings previously saved. |
| Software               | Backup                                                                                                    |
| Connection<br>Password | Restore Settings                                                                                                    |
| Diagnostics            |                                                                                                    |
| Event Log              |                                                                                                    |
| Initial Scan           |                                                                                                    |
| Backup/Restore         |                                                                                                    |
| @ - Thomson - 2007     |                                                                                                    |

#### Gateway -> Status -> Backup/Restore

Ta opcja umożliwia wykonanie kopii bezpieczeństwa wszystkich ustawień konfiguracyjnych w formie pliku oraz jego późniejsze wykorzystanie w celu przywrócenia tych ustawień. Aby zapisać plik, kliknij przycisk **Backup**. W przypadku potrzeby przywrócenia ustawień z pliku konfiguracyjnego, kliknij przycisk **Przeglądaj** i wskaż lokalizację pliku konfiguracyjnego. Po wskazaniu pliku powrócisz do poprzedniego ekranu. Następnie kliknij przycisk **Restore** (nastąpi przywracanie ustawień).

| THOMSON            | Administration                                                                                                    |
|--------------------|----------------------------------------------------------------------------------------------------|
| Images & beyond    | Gateway VoIP Status - Network - Advanced - Finewall - Parental Control - Wireless                                                                   |
| ka .               | Status<br>Backup/Restore Settings  This page allows you to save your current settings locally on your PC, or restored<br>settings previously saved. |
| Software           | Backup                                                                                                    |
| Connection         |                                                                                                    |
| Password           | Restore Settings                                                                                                    |
| Diagnostics        |                                                                                                    |
| Event Log          |                                                                                                    |
| Initial Scan       |                                                                                                    |
| Backup/Restore     |                                                                                                    |
| @ - Thomson - 2007 |                                                                                                    |

## Gateway -> Network

#### Gateway -> Network -> LAN

Na tej stronie można sterować funkcją serwera DHCP w sieci LAN (wewnętrznej). Jeżeli ta funkcja została aktywowana, wówczas UPC zapewnia adres IP dla bramy ze swojego serwera DHCP, a wbudowany w modem serwer dostarcza adresy IP, zaczynające się od adresu ustawionego w pozycji **Starting Local Address** w zakładce LAN. Serwer DHCP udostępnia adres/y IP przez tzw. czas dzierżawy.

Pozycja Starting Local Address umożliwia zmianę najniższego dostępnego adresu IP.

| THOMSON            | Please define a u<br>Click <u>he</u>             | sername and password for administration<br>are to change the settings | Administration                    |
|--------------------|--------------------------------------------------|-----------------------------------------------------------------------|-----------------------------------|
| images & beyond    | Gateway V                                        | OIP Status - Network - Advanced - Finewa                              | ill - Parental Control - Wireless |
| Line.              | Network<br>LAN : This page allo                  | ws configuration and status of the optional internal DH               | ICP server for the LAN.           |
| LAN                | Network Configura                                | tion                                                                  |                                   |
| WAN                | IP Address                                       | 192.188.0.1                                                           |                                   |
| Computers          | Subnet Mask<br>MAC Address                       | 2352552550<br>00:18:9b:3a:c4:4c                                       |                                   |
| DDNS               | DHCP Server                                      | ● Yes ○ No                                                            |                                   |
| Time               | Lease Pool Start<br>Lease Pool End<br>Lease Time | 192.1600.10<br>192.360.0.254<br>664800                                |                                   |
|                    | Le                                               | 144                                                                   |                                   |
|                    |                                                  |                                                                       |                                   |
|                    |                                                  |                                                                       |                                   |
| @ - Thomson - 2007 |                                                  |                                                                       |                                   |

#### Gateway -> Network -> WAN

W tej zakładce można zwalniać i odświeżać adres IP modemu na przyciskach **Release WAN Lease** i **Renew WAN Lease**. Dodatkowo istnieje możliwość podmiany adresu MAC interfejsu bramy (Spoofed MAC Address).

| THOMSON            | Please define a usern<br>Click <u>here</u> to | ame and password for administration<br>o change the settings | Administrati                | on |
|--------------------|-----------------------------------------------|--------------------------------------------------------------|-----------------------------|----|
| Images & beyond    | Gateway VoIP                                  | Status - Network - Advanced - Firewall -                     | Parental Control - Wineless | 0  |
| A.                 | Network<br>WAN 1 This page allows c           | onfiguration and status of the internal DHCP client fo       | or the WAN.                 |    |
| LAN                | WAN IP Address                                | 10.10.141.11                                                 |                             |    |
| WAN                | MAC Address:                                  | 00:18:9b:3a:c4:4a                                            |                             |    |
| Computers          | Expires<br>DNS Servers                        | Tue Dec 15 11:30:56 2009                                     |                             |    |
| DDNS               | Delter W                                      | AN LERE J Jean WAN LERE                                      |                             |    |
| Time               | WAN Co                                        | nnection Type page 💌                                         |                             |    |
|                    | MTU                                           | 0                                                            |                             |    |
|                    | Host Name                                     | (Required by some ISPs)                                      |                             |    |
|                    | Domain Name                                   | (Required by some ISPs)                                      |                             |    |
|                    | Spoofed MAC Addre                             | SS 00 : 00 : 00 : 00 : 00 : 00                               |                             |    |
|                    |                                               | Apply                                                        |                             |    |
|                    |                                               |                                                              |                             |    |
| @ - Thomson - 2007 |                                               |                                                              |                             |    |

#### Gateway -> Network -> Computers

Strona ta wyświetla podłączone komputery do modemu (są oznaczone jako **DHCP Client**). Można tu również zwolnić dzierżawę adresu IP (z sieci lokalnej) poprzez naciśnięcie przycisku **Force Available**. Po odświeżeniu dzierżawy na komputerze ulegnie zmianie adres IP.

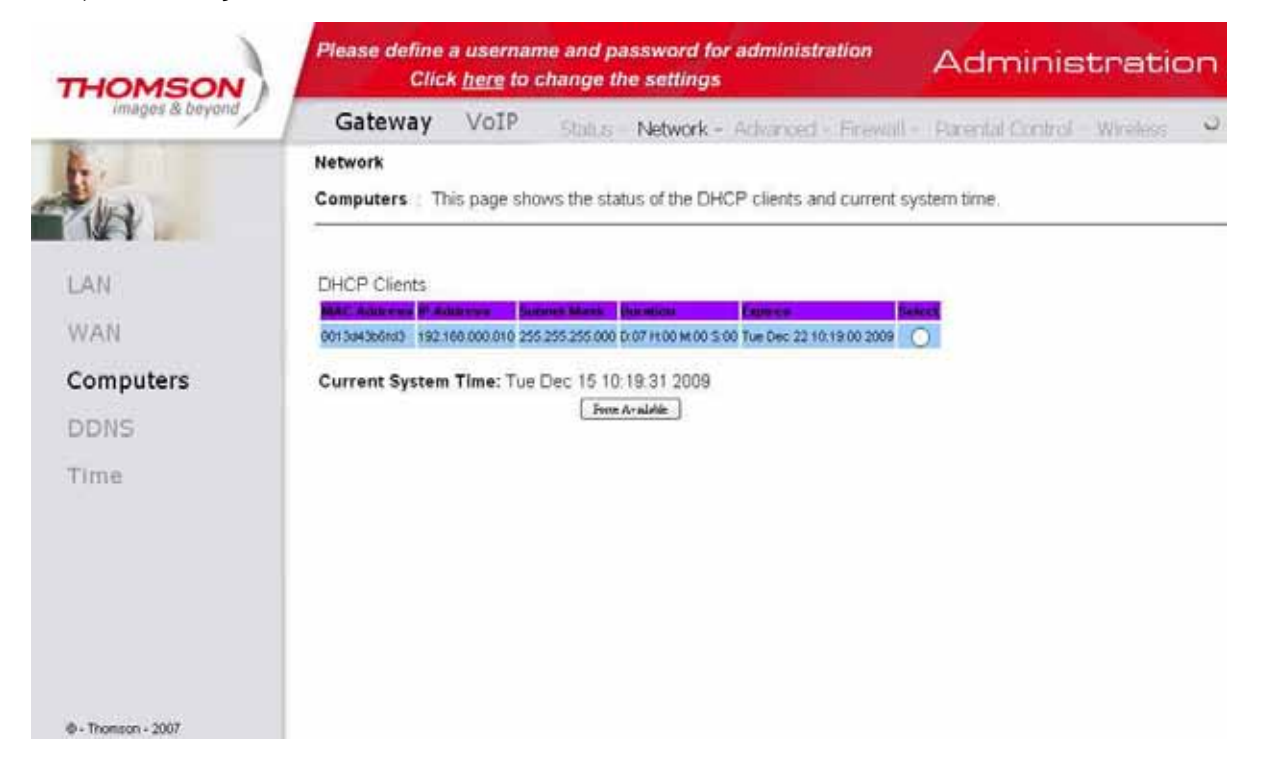

### Gateway -> Network -> DDNS - Dynamic DNS service

Ta strona pozwala ustawić usługę DDNS.

| THOMSON                                 | Please define a username and password for administration Administration                                                                                 | n |
|-----------------------------------------|----------------------------------------------------------------------------------------------------|---|
| itnages & bayond                        | Gateway VoIP Status - Network - Advanced - Finewall - Parental Control - Wineless -<br>letwork<br>DDNS : This page allows setup of Dynamic DNS service. | 2 |
| LAN<br>WAN<br>Computers<br>DDNS<br>Time | DDNS Service: Dauted                                                                                                    |   |

#### Gateway -> Network -> Time Server

Pozwala ustawić serwer czasu i wyświetlić czas systemowy uzyskiwany poprzez protokół SNTP.

| THOMSON            | Please define a<br>Click          | usernan<br><u>here</u> to c | ie and pa<br>hange th    | assword fo       | or administr   | ation         | Adminis               | tratio        | on |
|--------------------|-----------------------------------|-----------------------------|--------------------------|------------------|----------------|---------------|-----------------------|---------------|----|
| images & beyond    | Gateway                           | VoIP                        | Stall is                 | Network          | Advanced       | Firewall -    | Parental Control      | Wireless      | 0  |
| <b>A</b> -         | Network                           | sliows con                  | figuration :             | and display o    | f the system t | me obtainer   | 1 from network server | rs via Simple |    |
| THE .              | Network Time Prote                | ocol. The s                 | ystern has               | to be reset      | for any change | rs to take ef | ect.                  | a na canpa    |    |
| LAN                | Enable SNTP                       | O'Yes (                     | No                       |                  |                |               |                       |               |    |
| WAN                | Current Time<br>System Start Time | Tue Dec 1                   | 15 10:21:2<br>14 17:15:0 | 1 2009<br>6 2009 |                |               |                       |               |    |
| Computers          | Time Server 1                     | rdink viaaet                |                          |                  |                |               |                       |               |    |
| DDNS               | Time Server 3                     | Tekedarfe                   | 10022000                 |                  |                |               |                       |               |    |
| Time               | Timezone Offset                   | Hours a                     | Minute                   | S 0 M            |                |               |                       |               |    |
|                    |                                   | T.                          |                          |                  |                |               |                       |               |    |
|                    |                                   |                             |                          |                  |                |               |                       |               |    |
|                    |                                   |                             |                          |                  |                |               |                       |               |    |
|                    |                                   |                             |                          |                  |                |               |                       |               |    |
|                    |                                   |                             |                          |                  |                |               |                       |               |    |
| @ - Thomson - 2007 |                                   |                             |                          |                  |                |               |                       |               |    |

## Gateway -> Advanced

#### Gateway -> Advanced -> Options

Strona ta umożliwia aktywowanie i deaktywowanie niektórych funkcji modemu WiFi.

| THOMSON            | Please define a usernan<br>Click <u>here</u> to e | ne and password for administration<br>change the settings | Administration              |
|--------------------|---------------------------------------------------|-----------------------------------------------------------|-----------------------------|
| images & beyond    | Gateway VoIP                                      | Status - Network - Advanced - Finewall -                  | Parental Control - Wireless |
| -kia               | Advanced<br>Options : This page allows            | configuration of advanced features of the broadba         | and gateway.                |
| Options            | WAN Blocking                                      | Enable                                                    |                             |
| IP Filtering       | Ipsec PassThrough<br>PPTP PassThrough             | Enable                                                    |                             |
| MAC Filtering      | Remote Config Management                          | Enable                                                    |                             |
| Port Filtering     | Multicast Enable<br>UPnP Enable                   | Enable                                                    |                             |
| Forwarding         | NatSip Alg Enable                                 | 🗹 Enable                                                  |                             |
| Port Triggers      | (Lpply)                                           |                                                           |                             |
| DMZ Host           |                                                   |                                                           |                             |
| RIP Setup          |                                                   |                                                           |                             |
| Ø - Thomson - 2007 |                                                   |                                                           |                             |

- **WAN Blocking** blokuje odpowiedź na zapytania typu ping od strony interfejsu WAN. Umożliwia skuteczne ukrycie bramy internetowej.
- **Ipsec Pass Through** umożliwia przekazywanie połączeń wirtualnej sieci prywatnej pomiędzy komputerem z sieci lokalnej a internetem. Protokół IPSec jest mechanizmem, który zabezpiecza wirtualne sieci prywatne.
- **PPTP Pass Through** umożliwia przekazywanie połączeń wirtualnej sieci prywatnej pomiędzy komputerem z sieci lokalnej a internetem. Protokół PPTP jest mechanizmem, który zabezpiecza wirtualne sieci prywatne.
- Remote Config Management opcja umożliwia zdalny dostęp do strony konfiguracyjnej modemu od strony WAN/internetu. Dostęp ten jest możliwy tylko po wpisaniu hasła dostępowego i adresu IP modemu od strony WAN na porcie 8080, np. jeżeli modem ma adres IP 89.41.41.1 w pasku adresu w przeglądarce, należy wpisać wtedy http://89.41.41.1:8080.
- Multicast Enable umożliwia przekazywanie połączeń multicast pomiędzy komputerem z sieci lokalnej, a internetem. Opcję tą należy włączyć, aby zobaczyć lub usłyszeć niektóre rodzaje transmisji strumieniowej i treści w internecie
- **UPnP Enable** opcja Universal Plug and Play umożliwia urządzeniom sieciowym, takim jak konsole gier, odtwarzacze multimedialne, komputery, uzyskać dostęp i połączyć się z siecią. Urządzenia UPnP automatycznie rozpoznają usługi innych zarejestrowanych urządzeń UPnP w sieci, np. umożliwiają automatyczne przekierowanie portów.
- NatSip Alg Enable brak zastosowania w sieci UPC.

#### Gateway -> Advanced -> IP Filtering

Strona ta umożliwia zablokowanie dostępu do internetu określonym zakresom adresów IP, jednak komputery z zablokowanymi adresami IP mogą ciągle komunikować się z innymi komputerami w sieci wewnętrznej LAN.

| images & beyond | Gateway                             | VOIP                           | Status - Network    | - Advanced - Timewall -         | Parental Control - Witeless          |  |
|-----------------|-------------------------------------|--------------------------------|---------------------|---------------------------------|--------------------------------------|--|
|                 | Advanced                            |                                |                     |                                 |                                      |  |
| WA .            | IP Filtering : T<br>network devices | his page allows<br>on the LAN. | the configuration o | f IP Address filters in order t | a block internet traffic to specific |  |
| ptions          |                                     | IP Filtering                   | 1.2011.075          |                                 |                                      |  |
| P Filtering     | Start Address                       | End Address                    | Enabled             |                                 |                                      |  |
| AC Ellbaring    | 192.168.0.0                         | 192.168.0.0                    | - c                 |                                 |                                      |  |
| AC Entering     | 192.168.0.0                         | 192.168.0.0                    | - D                 |                                 |                                      |  |
| ort Filtering   | 192.168.0.0                         | 192,168.0.0                    | E .                 |                                 |                                      |  |
| orwarding       | 192.168.0.0                         | 192,168.0.0                    | <b>D</b>            |                                 |                                      |  |
|                 | 192.168.0.0                         | 192,168.0.0                    |                     |                                 |                                      |  |
| ort Triggers    | 192.168.0.0                         | 192,168,0,0                    |                     |                                 |                                      |  |
| MZ Host         | 192.168.0.0                         | 192.168.0.0                    |                     |                                 |                                      |  |
| 110.00          | 192.168.0.0                         | 192,168.0.0                    | <b>C</b>            |                                 |                                      |  |
| IP Setup        | 192.168,0.0                         | 192,168.0.0                    | E                   |                                 |                                      |  |
|                 |                                     | Apply                          |                     |                                 |                                      |  |

#### Gateway -> Advanced -> MAC Filtering

Modem WiFi umożliwia zablokowanie dostępu do internetu po adresach fizycznych (MAC). Komputery z zablokowanymi adresami MAC mogą jednak w dalszym ciągu komunikować się z innymi komputerami w sieci wewnętrznej LAN.

| THOMSON           |                                                                    |                                     |                                          |
|-------------------|--------------------------------------------------------------------|-------------------------------------|------------------------------------------|
| water a deriver y | Gateway VolP Station                                               | etwork Advanced - Filewill          | Parental Control   Werkess               |
| <b>.</b>          | Advanced                                                           |                                     |                                          |
| NA _              | MAC Filtering This page allows configured with devices on the LAN. | abon of MAC Address litters in orde | er to block internet traffic to specific |
| Options           | 14                                                                 | C Address Filters                   |                                          |
| IP Filtering      | MAC 01 00: 00: 00: 00: 00: 00                                      | MAC 02 00; [00; [00; [00;           | 00:00<br>100                             |
|                   | MAC 05[00: [00: [00: [00: [00: [00                                 | MAC 0500; [ca; 00; [ca;             | 00:00                                    |
| MAC Filtering     | MAC 07 63: 00: 00: 00: 00: 00                                      | MAC 00 00; 60; 00; 00;              | 10:00                                    |
| Fort Filtering    | MAC 00003:00:00:00:00:00                                           | MAC 10 00; 60; 00; 00;              | 00100                                    |
| Forwarding        | MAC 11 00: 00: 00: 00: 00: 00: 00                                  | MAC 12[00:[08:[00:[69:]             | 00;00                                    |
| correction of the | MAC 1500-00:00:00:00:00                                            | MAC 1600: 00: 00: 00:               | 00:00                                    |
| Port Triggers     | MAC 17 65: 56: 65: 68: 68: 66                                      | MAC 18 00; 00; 00; 00;              | 00:00                                    |
| DNZ Host          | MAC 1000:00:00:00:00:00                                            | MAG 20/00: 00: 00: 00:              | 00:00                                    |
| TR CANO           |                                                                    | Apply                               |                                          |
| um betub          |                                                                    |                                     |                                          |
|                   |                                                                    |                                     |                                          |

#### Gateway -> Advanced -> Port Filtering

Strona ta umożliwia wpisanie zakresu portów docelowych (aplikacji) dla komputerów, które nie mają mieć dostępu do odpowiedniej usługi sieciowej. Na przykład, po zablokowaniu portu 80 (port odpowiadający za komunikację z serwerami WWW) nie będą działały tylko strony internetowe, a każda inna aplikacja komunikująca się z internetem (np. program pocztowy, komunikator) będzie miała dostęp do internetu. Aby zablokować zakres portów, należy wpisać port początkowy i końcowy, odpowiednio w **Start Port** i **End Port**. Jeżeli ma być zablokowany tylko jeden port, należy wpisać w **Start Port** i **End Port** tę samą wartość.

| images & beyond | Ga                       | teway                      | VOIP      | Status -      | Nétwork -      | Advanced - Fin        | mall - P   | mental Control     | - Wireless      |     |
|-----------------|--------------------------|----------------------------|-----------|---------------|----------------|-----------------------|------------|--------------------|-----------------|-----|
|                 | Adva<br>Port F<br>on the | inced<br>iltering 1<br>LAN | This page | allows config | aration of por | t filters in order to | block spec | ific internet serv | ices to all dev | ice |
| ptions          |                          | Port F                     | itering   | Finhad        |                |                       |            |                    |                 |     |
| P Filtering     | t                        | 65535                      | Both .    | Enabled       |                |                       |            |                    |                 |     |
| IAC Filtering   | 1                        | 65535                      | Both •    | Г             |                |                       |            |                    |                 |     |
| ort Filtering   | 1                        | 65535                      | Both ·    | 6             |                |                       |            |                    |                 |     |
| orwarding       | 1                        | 65535                      | Both 💌    | n             |                |                       |            |                    |                 |     |
| ort Triagare    | 1                        | 65535                      | Both ·    | 5             |                |                       |            |                    |                 |     |
| ore ringgers    | 1                        | 65535                      | Both .    | E I           |                |                       |            |                    |                 |     |
| MZ Host         | 1                        | 65535                      | Both .    | E             |                |                       |            |                    |                 |     |
| IP Setup        | 1                        | 65535                      | Both .    | E I           |                |                       |            |                    |                 |     |
|                 |                          | A                          | - And     |               |                |                       |            |                    |                 |     |

#### Gateway -> Advanced -> Forwarding

Brama przepuszcza ruch z internetu do sieci lokalnej tylko na podstawie wcześniej wysłanego zapytania przez komputer z wewnętrznej Sieci LAN. Ignorowane są zapytania bezpośrednio wysyłane z internetu do sieci lokalnej. Chroni to przed złośliwymi atakami z zewnątrz. Jeżeli jednak zajdzie potrzeba komunikacji z internetu do komputera w sieci wewnętrznej na odpowiednim porcie, istnieje możliwość takiego przekierowania połączenia. Modem WiFi umożliwia do 10 takich przekierowań. Aby przekierowanie działało poprawnie należy, uzupełnić pozycje:

- Local IP Adr adres hosta docelowego w sieci wewnętrznej.
- Start Port port na interfejsie WAN na modemie, z którym łączy się komputer z internetu.
- End Port port docelowy na komputerze w sieci wewnętrznej.
- Protocol (TCP, UDP, TCP i UDP) protokół, który ma być używany w przekierowaniu portu (TCP, UDP, TCP i UDP)

| images & beyond | Gateway                                        | VóIP                      | St                  | an.e Net                    | work -           | Advanced -                             | Firmvall -               | Parents Control - Wireless                                        |    |
|-----------------|------------------------------------------------|---------------------------|---------------------|-----------------------------|------------------|----------------------------------------|--------------------------|-------------------------------------------------------------------|----|
|                 | Advanced                                       |                           |                     |                             |                  |                                        |                          |                                                                   |    |
| iller I         | Forwarding 11<br>servers, etc. so<br>provided. | This allows<br>they can b | for inco<br>e acces | oming reque<br>sible from t | sts on<br>he pub | specific port nu<br>ic internet. A tal | mbers to r<br>ale of com | each web servers, FTP servers,<br>monly used port numbers is also | ma |
| ptions          |                                                |                           |                     |                             |                  |                                        |                          |                                                                   |    |
| Filtering       | Local IP Adr                                   | Port Fo<br>Start Po       | rwardin<br>rtEnd P  | g<br>ortProtocol            | Enable           | d                                      |                          |                                                                   |    |
| a martine of    | 192.168.0.0                                    | 0                         | (0                  | Both .                      |                  |                                        |                          |                                                                   |    |
| AC Filtering    | 192.168.0.0                                    | 0                         | 0                   | Both 💌                      | -                |                                        |                          |                                                                   |    |
| ort Filtering   | 192.168.0.0                                    | 0                         | 0                   | Both ·                      | -                |                                        |                          |                                                                   |    |
|                 | 192.168.0.0                                    | 0                         | 0                   | Both .                      | -                |                                        |                          |                                                                   |    |
| orwarding       | 192.168.0.0                                    | 0                         | 0                   | Both 💌                      | Π                |                                        |                          |                                                                   |    |
| et Triaders     | 192.168.0.0                                    | 0                         | Ó                   | Both •                      | Г                |                                        |                          |                                                                   |    |
|                 | 192.168.0.0                                    | 0                         | 0                   | Both +                      | -                |                                        |                          |                                                                   |    |
| MZ Host         | 192.168.0.0                                    | 0                         | 0                   | Both 💌                      | -                |                                        |                          |                                                                   |    |
| 5 Cabuo         | 192.168.0.0                                    | 0                         | 0                   | Both .                      | <b>C</b>         |                                        |                          |                                                                   |    |
| n Serup         | 192,168.0.0                                    | 0                         | 0                   | Both ·                      | -                |                                        |                          |                                                                   |    |

#### Gateway -> Advanced -> Port Triggers

Niektóre serwisy używają dedykowanego zakresu portów po stronie klienta i dedykowanego zakresu portów po stronie serwera. Używając reguł przekazywania portów (port forwarding) w konfiguracji usługi NAT, na stałe przypisuje się przekazywanie konkretnych portów z adresu publicznego na porty adresu prywatnego w sieci LAN. W przypadku, gdy chcemy używać tych samych serwisów na różnych hostach w sieci LAN, należy użyć opcji **Trigger Port Forwarding**, która udostępnia porty dla wielu hostów. Router zapamiętuje adres IP hosta w sieci LAN, który nawiązuje połączenie na zdefiniowanych portach. Router odbiera zwrotne połączenie z serwisu i przekierowuje je na zdefiniowane porty zapamiętanego adresu IP w sieci LAN. Po zakończeniu połączenia kolejne hosty w sieci LAN mogą korzystać ze zdefiniowanych portów. Host rezerwuje porty na czas połączenia lub do wygaśnięcia połączenia.

| Images & beyond | Ga                          | teway                               | VoIP                                   | Sta                                | n.n Network                                            | - Advanced -                                                | Firewall -                                      | Parintal Con                                      | trol - Weeks                                          | s - 6                       |
|-----------------|-----------------------------|-------------------------------------|----------------------------------------|------------------------------------|--------------------------------------------------------|-------------------------------------------------------------|-------------------------------------------------|---------------------------------------------------|-------------------------------------------------------|-----------------------------|
| 4               | Adva                        | nced                                |                                        |                                    |                                                        |                                                             |                                                 |                                                   |                                                       |                             |
| iles _          | Port T<br>specia<br>as vide | riggers<br>Lapplicati<br>to confere | This pag<br>ons that re<br>noing, voir | e allows<br>quire spi<br>ce, gamir | configuration of<br>scific port numb<br>og, and some m | dynamic triggers<br>ers with bi-directi<br>essenging progra | to specific (<br>onal traffic to<br>am features | devices on the<br>function prop<br>may require th | LAN. This allow<br>enly. Applicatio<br>ese special se | vs for<br>ns such<br>ttings |
| options         |                             |                                     |                                        |                                    |                                                        |                                                             |                                                 |                                                   |                                                       |                             |
| P Filtering     | Trigge                      | er Range                            | Port T<br>Target                       | riggering<br>Range                 | Protocol Ena                                           | ble                                                         |                                                 |                                                   |                                                       |                             |
| IAC Filtering   | Start I                     | PortEnd F                           | ort Start P                            | ort End F                          | TCP .                                                  |                                                             |                                                 |                                                   |                                                       |                             |
| ort Filtering   | 0                           | 0                                   | 0                                      | 0                                  | TCP 🗐 🗂                                                |                                                             |                                                 |                                                   |                                                       |                             |
| onvarding       | 0                           | 0                                   | 0                                      | 0                                  |                                                        |                                                             |                                                 |                                                   |                                                       |                             |
|                 | 0                           | 0                                   | 0                                      | 0                                  | TCP .                                                  |                                                             |                                                 |                                                   |                                                       |                             |
| ort inggers     | 0                           | 0                                   | 0                                      | 0                                  | TCP 💌 🗖                                                |                                                             |                                                 |                                                   |                                                       |                             |
| MZ Host         | 0                           | 0                                   | 0                                      | 0                                  | TCP 💌 🗖                                                |                                                             |                                                 |                                                   |                                                       |                             |
|                 | 0                           | 0                                   | 0                                      | 0                                  |                                                        |                                                             |                                                 |                                                   |                                                       |                             |
| IP Setup        | 6                           | 10                                  |                                        |                                    |                                                        |                                                             |                                                 |                                                   |                                                       |                             |

#### Gateway -> Advanced -> DMZ Host

Strona ta umożliwia wyznaczenie jednego komputera i przekierowanie na niego wszystkich portów z interfejsu WAN tak, żeby był całkowicie widoczny od strony internetu.

| images & beyond    | Gateway VoTP                                                                                                    |
|--------------------|----------------------------------------------------------------------------------------------------|
| E.                 | Advanced                                                                                                    |
| WA .               | DMZ Host (Exposed Host) This page allows configuration of a specific network device to be exposed or visible<br>directly to the VVAN (public internet). This may be used when problem applications do not work with port triggers.<br>Entering a "0" means there are no exposed hosts. |
| Options            |                                                                                                    |
| P Filtering        | DMZ Address 192.168.0.0                                                                                                    |
| IAC Filtering      |                                                                                                    |
| ort Filtering      |                                                                                                    |
| orwarding          |                                                                                                    |
| ort Triggers       |                                                                                                    |
| MZ Host            |                                                                                                    |
| RIP Setup          |                                                                                                    |
|                    |                                                                                                    |
| 9 - Thomson - 2007 |                                                                                                    |

#### Gateway -> Advanced -> RIP Setup

Strona umożliwia konfigurację modemu WiFi do pracy w małych sieciach jako urządzenia do ustanowienia najlepszej trasy pakietów (**Routing Information Protocol**, Protokół Informowania o Trasach). Opcja ta nie jest dostępna w sieci UPC.

| unates a netona | Gateway VoIP Status - Network - Advanced - Finewall - Parental Control - Wireless                                                                                                    |
|-----------------|----------------------------------------------------------------------------------------------------|
| · ·             | Advanced                                                                                                    |
| WA .            | Routing Information Protocol Setup   This page allows configuration of RIP parameters related to authentication<br>destination IP address/subnet mask, and reporting intervals. RIP automatically identifies and uses the best known an<br>quickest route to any given destination address. |
| Options         |                                                                                                    |
| P Filtering     | RIP Support Disabled                                                                                                    |
| IAC Filtering   | RIP Authentication Key                                                                                                    |
| Port Filtering  | RIP Authentication Key ID 0                                                                                                    |
| Forwarding      | RIP Reporting Interval 30 seconds                                                                                                    |
| or maraning     | Apply                                                                                                    |
| on inggers      |                                                                                                    |
| MZ Host         |                                                                                                    |
| IP Setup        |                                                                                                    |

## Gateway -> Firewall

#### Gateway -> Firewall -> Web Filter

Opcja ta umożliwia włączanie, wyłączanie i konfigurację funkcji zapory (firewall) związanych z przeglądaniem stron i filtracją treści protokołu http. Możliwe jest włączanie, przekazywanie lub blokowanie pewnych typów pakietów przez modem. Ich aktywacja następuje poprzez zaznaczenie i aktywowanie przyciskiem **Apply**.

Można aktywować następujące funkcje filtrowania:

- Filtr Proxy
- Filtr plików cookie (ciasteczka)
- Filtr apletów Java
- Filtr wtyczek ActiveX
- Filtr wyskakujących okien przeglądarki, tzw. popup
- Blokada pakietów fragmentowanych
- Wykrywanie skanowania portów
- Wykrywanie ataków typu flood
- Zapora ogniowa

Jeżeli któryś z komputerów w sieci lokalnej ma być wykluczony z powyższych reguł, można wpisać jego adres MAC w pozycji **Trusted Computer** (komputer zaufany) i kliknąć **Add**, aby dodać do listy poniżej.

| images & beyond    | Gateway Voli                                                                                                    | Status - Network - Advanced - Firewall - Parental Control - Wireless                                                                                                    |
|--------------------|----------------------------------------------------------------------------------------------------|----------------------------------------------------------------------------------------------------|
| 0.11               | Firewall                                                                                                    |                                                                                                    |
| iller -            | Web Content Filter Th<br>blocked by the firewall. A I<br>Specific Firewall features<br>protection against Denial | his page allows certain Web-oriented cookies, java scripts, and pop-up windows to be<br>list of "trusted computers" can also be defined that are not subject to any filters configured.<br>can also be enabled. It is highly recommended that the Firewall is left enabled at all times<br>of Service attacks. Go to the Parental Control page to block internet access to specific site. |
| /eb Filter         | Web Features                                                                                                    |                                                                                                    |
| OD Eilher          | Filter Proxy                                                                                                    | T Enable                                                                                                    |
| or of the transfer | Filter Cookies                                                                                                   | C Enable                                                                                                    |
| ocal Log           | Filter Java Applets                                                                                              | T Enable                                                                                                    |
|                    | Filter ActiveX                                                                                                   | C Enable                                                                                                    |
| emote Log          | Filter Popup Windows                                                                                             | C Enable                                                                                                    |
|                    | Block Fragmented IP Pac                                                                                          | ikets 🗂 Enable                                                                                                    |
|                    | Port Scan Detection                                                                                              | Enable                                                                                                    |
|                    | IP Flood Detection                                                                                               | 🛡 Enable                                                                                                    |
|                    | Firewall Protection                                                                                              | P Enable                                                                                                    |
|                    | Apply                                                                                                    |                                                                                                    |
|                    | Trusted Computers                                                                                                |                                                                                                    |
|                    | 00 : 00 : 00 : 00                                                                                                | : 00 : 00 Add                                                                                                    |
|                    | No Tauted Computers                                                                                              |                                                                                                    |
| Thomson - 2007     | into inteled computers                                                                                           |                                                                                                    |

#### Gateway -> Firewall -> TOD Filter

Strona ta umożliwia utworzenie zestawu czasowych reguł blokowania komputerów znajdujących się w sieci lokalnej. Blokadę można ustawić na konkretne dni lub/i godziny. Aby dany komputer był objęty regułami, należy wpisać jego adres MAC, a następnie kliknąć **Add**.

| HOMSON<br>images & beyond |                                                                                                    |     |
|---------------------------|----------------------------------------------------------------------------------------------------|-----|
|                           | Gateway VOIP Status - Network - Advanced - Firewall - Parental Control - Wineless                                                                                                    | - 1 |
|                           | Firewall                                                                                                    |     |
| ika .                     | Time of Day Access Filter : This page allows configuration of web access filters to block all internet traffic to an<br>from specific network devices based on time of day settings. | nd  |
| Neb Filter                | 00 : 00 : 00 : 00 : 00 : 00                                                                                                    |     |
| TOD Filter                | No there externel T E cambled Berrown                                                                                                    |     |
| Local Log                 | Days to Block                                                                                                    |     |
| Damata Loa                | Everyday Sunday Monday Tuesday                                                                                                    |     |
| Kennote Log               | □ Wednesday □ Thursday □ Friday □ Saturday                                                                                                    |     |
|                           | Time to Block                                                                                                    |     |
|                           | Start 12 (hour) 00 (min) AM                                                                                                    |     |
|                           | End 12 (hour) 00 (min) AM *                                                                                                    |     |
|                           | Apply                                                                                                    |     |
|                           |                                                                                                    |     |
|                           |                                                                                                    |     |
|                           |                                                                                                    |     |
| 8 - Thomson - 2007        |                                                                                                    |     |

#### Gateway -> Firewall -> Local Log

Strona umożliwia zapisywanie przez modem zdarzeń (logów), zgodnie z ustanowionymi wcześniej regułami zapory. W pozycji **Contact Email Address** można określić adres e-mail, na który logi mają być wysyłane. Należy pamiętać o wpisaniu adresu serwera SMTP w pozycji **SMTP Server Name** (serwera, z którego będą przychodziły logi). Aby opcja zadziałała, należy zaznaczyć **E-mail Alerts** i kliknąć **Apply**.

| THOMSON                               | Administration                                                                                                    |
|---------------------------------------|----------------------------------------------------------------------------------------------------|
| images & beyond                       | Gateway VoIP Status - National - Advanced - Firewall - Parantal Control - Windows                                                                         |
| La .                                  | Firewall<br>Local Log . This page allows configuration of Firewall event log reporting via email alerts and a local view of the<br>attacks on the system. |
| Web Filter<br>TOD Filter<br>Local Log | Contact Email Address SMTP Server Name E-mail Alerts Apply Apply                                                                                          |
| Remote Log                            | E-maillog ClearLog                                                                                                    |

#### Gateway -> Firewall -> Remote Log

Strona umożliwia określenie adresu IP, pod którym znajduje się zdalny serwer logów systemowych, gdzie można zapisywać zdarzenia ustanowionych wcześniej reguł zapory. Każdorazowo, jeżeli pojawi się jakiś wpis w dzienniku zdarzeń, zostaje on zapisany na zdalnym serwerze.

|                    | Administration                                                                                               |   |  |
|--------------------|----------------------------------------------------------------------------------------------------|---|--|
|                    | Gateway VoIP Status - Network - Advanced - Firewall - Parental Control - Wireless                            | 5 |  |
| L.                 | Firewall Remote Log : This page allows optional configuration of events to be sent to a local SysLog server. |   |  |
| Web Filter         | Send selected events                                                                                         |   |  |
| TOD Filter         | Blocked Connections     Known Internet Attacks                                                               |   |  |
| Local Log          | C Product Configuration Events                                                                               |   |  |
| Remote Log         | to SysLog server at 192.168.0. 0                                                                             |   |  |
| @ - Thomson - 2007 |                                                                                                    |   |  |

## Gateway -> Parental Control

Opcja ta umożliwia włączanie, wyłączanie i konfigurację funkcji zapory, związanych z przeglądaniem stron i filtracją treści protokołu http oraz stron html. Możliwe jest włączenie przekazywanie lub blokowanie filtrowania przez modem. Ich aktywacja następuje poprzez zaznaczenie i aktywowanie przyciskiem **Apply**.

Poniżej przedstawione są możliwości filtrowania:

- filtrowanie stron WWW po wprowadzonych słowach kluczowych (blokowana jest strona zawierająca zakazane słowo),
- filtrowanie poprzez wpisanie pełnej domeny (blokowana jest strona po pełnym adresie WWW)

| THOMSON            |                                                                                                    |                                                                                                    | Administration                                                                                                    |
|--------------------|----------------------------------------------------------------------------------------------------|----------------------------------------------------------------------------------------------------|----------------------------------------------------------------------------------------------------|
| images & beyond    | Gateway Vol                                                                                                    | P Status - Network - Advanced - Finavall -                                                                                                    | Parental Control - Windows                                                                                                 |
| bia .              | Parental Control<br>Basic Setup This pag<br>When you change your P<br>for your new settings to b                                  | e allows basic selection of rules which block certain I<br>Parental Control settings, you must click on the approp<br>ake effect. If you refresh your browser's display, you v | nternet content and certain Web sites<br>priate "Apply", "Add" or "Remove" buth<br>vill see the currently active settings. |
| Basic              | Content Filtering<br>Keyword Blocking I'' En<br>Dormain Blocking I'' En<br>Keyword List<br>Remove Keyword<br>Blocked Dormain List | Add Keyword                                                                                                    |                                                                                                    |
| @ - Thomson - 2007 |                                                                                                    |                                                                                                    |                                                                                                    |
|                    | Bamo a Domes                                                                                                    | Add Domain                                                                                                    |                                                                                                    |
|                    | riemove comdin                                                                                                    |                                                                                                    |                                                                                                    |

### Gateway -> Wireless

Wszelkie zmiany w ustawieniach sieci bezprzewodowej powinno być wprowadzane za pomocą komputera, połączonego z modemem kablem sieciowym Ethernet.

Zakładki ustawień bezprzewodowych umożliwiają zaawansowanym użytkownikom zmianę ustawień bezpieczeństwa i niezawodności połączenia bezprzewodowego w taki sposób, aby odpowiadały jego wymaganiom i potrzebom. Modem WiFi oferuje kilka sposobów uwierzytelniania dostępu do sieci bezprzewodowej w standardzie 802.1x:

- szyfrowanie WPA, WPA2 lub WPA-PSK, WPA2-PSK,
- 64 lub 128-bitowe szyfrowanie WEP,
- Access Control List (Lista Kontroli Dostępu) umożliwia ograniczenie dostępu bezprzewodowego tylko do konkretnych komputerów po adresach MAC,

#### Wydajność

Dane wymieniane pomiędzy modemem a komputerem są transmitowane drogą bezprzewodową. Może się zdarzyć, że ustawiony fabrycznie kanał jest zakłócany przez inną sieć bezprzewodową. Jeżeli połączenie bezprzewodowe jest zrywane lub jest znacznie wolniejsze niż połączenie poprzez kabel Ethernet, należy zmienić numer kanału transmisyjnego. Można to zrobić w zakładce **Basic**.

#### Uwierzytelnianie

Uwierzytelnianie służy do weryfikacji czy komputer podłączony do sieci bezprzewodowej ma zezwolenie na komunikację z modemem. Poniżej przedstawione są zalecane zmiany w domyślnej, fabrycznej konfiguracji sieci bezprzewodowej.

Na stronach Basic oraz Access Control można zmienić:

- Network Name (SSID) nazwa sieci bezprzewodowej
- Closed Network rozgłaszanie SSID
- Access Control lista kontroli dostępu, umożliwiającą dodanie adresów fizycznych MAC komputerów, które mają wyłączność na komunikację z modemem.

#### UWAGA:

Modem WiFi w sieci UPC posiada zdefiniowaną fabrycznie nazwę SSID oraz hasło do sieci bezprzewodowej. Informacje te znajdują się na spodzie urządzenia.

#### Bezpieczeństwo

Bezpieczeństwo połączenia zapewnia szyfrowanie danych, transmitowanych drogą radiową między modemem WiFi a podłączonymi do niego komputerami tak, aby nikt niepowołany nie mógł ich odczytać/przejąć.

Zalecane ustawienia bezpieczeństwa to:

- szyfrowanie danych WPA-PSK i WPA2-PSK
- zmiana domyślnej nazwy SSID na unikalną, zdefiniowaną przez użytkownika (Gateway->Wireless->Basic)
- · zmiana hasła do sieci bezprzewodowej (Gateway->Wireless->Security, pole WPA Pre-Shared Key),
- zmiana nazwy użytkownika oraz hasła dostępu do modemu (Gateway->Status->Password).

#### Gateway -> Wireless -> 802.11b/g/n Radio

Aby móc ustawić podstawową konfigurację sieci WiFi na routerze Thomson, wybierz opcję **Radio** po kliknięciu na **Wireless**. Wszystkie parametry w menu, muszą być zgodne z ustawieniami karty sieciowej w twoim komputerze.

Na tej stronie możesz zmienić podstawową konfigurację dostępu do sieci bezprzewodowej:

- Interface opcja włącza (Enabled) lub wyłącza (Disabled) sieć bezprzewodową. Jeżeli opcja zostanie wyłączona wówczas ponowna aktywacja sieci bezprzewodowej wymaga restartu urządzenia
- Wireless Mac Adress adres fizyczny interfejsu bezprzewodowego
- Output Power moc sygnału wifi
- 802.11 Band częstotliwości nadawania 2,4 GHz lub 5 GHz
- 802.11 n-mode wersja standardu N
- Bandwidth szerokość pasma częstotliwości kanału 20 MHz lub 40 MHz
- Sideband for Control Channel kontrola kanałów drugorzędnych, mają zastosowanie wyłącznie, jeśli brama pracuje w szerokości pasma 40 MHz
- · Control channel wybór kanału nadawania
- · Current channel aktualny kanał

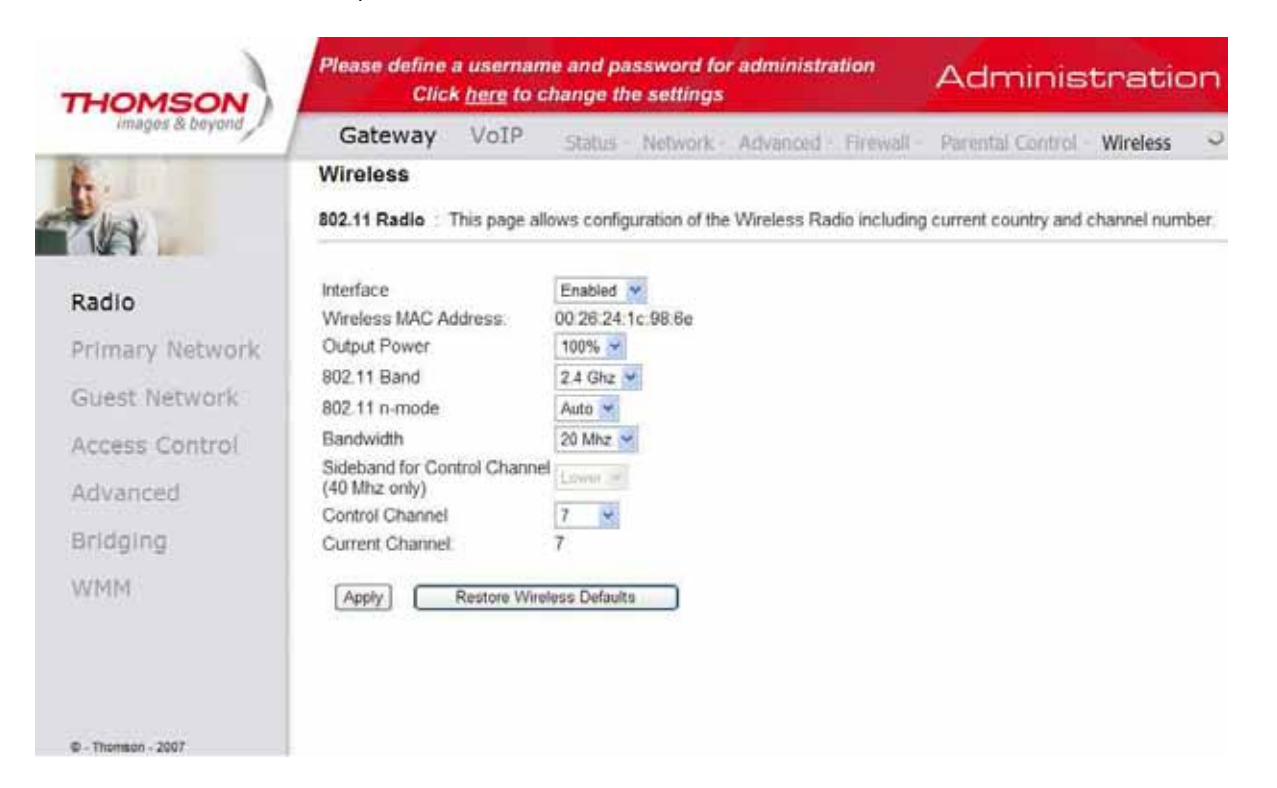

Poniższa tabela prezentuje ustawienia fabryczne sieci bezprzewodowej

| Nazwa sieci WiFi | Rodzaj sieci   | Kanał      | Nazwa Sieci (SSID) |
|------------------|----------------|------------|--------------------|
| UPCxxxx          | Open (otwarta) | 1,6 lub 11 | Enabled (widoczna) |

#### Gateway -> Wireless -> Primary Network

Ta strona umożliwia ustawienie uwierzytelniania sieciowego (hasło dostępowe do sieci bezprzewodowej). Istnieje możliwość wybrania wielu ustawień dotyczących szyfrowania danych transmitowanych drogą bezprzewodową.

| THOMSON          | Please define a username and password for administration<br>Click <u>here</u> to change the settings |                                      | Administration |                                        |
|------------------|----------------------------------------------------------------------------------------------------|--------------------------------------|----------------|----------------------------------------|
| images & beyond  | Gateway VoIP                                                                                         | Status - Network - Advanced          | - Firewall -   | Parental Control - Wireless            |
|                  | Wireless                                                                                             |                                      |                |                                        |
| NA .             | 802.11 Primary Network : T                                                                           | his page allows configuration of the | Primary Wire   | eless Network and its security setting |
| Padia            | Primary Network Thom_                                                                                | D2046917 (00.26.24.1c.98.6e)         |                |                                        |
| Naulu            | Primary Network                                                                                      | Enabled 😽                            | Automatic      | Security Configuration                 |
| Primary Network  | Network Name (SSID)                                                                                  | Thom_D2046917                        | Disabled 😁     |                                        |
| Guest Network    | Closed Network                                                                                       | Open 🔗                               |                |                                        |
| PROPERTORN       | WPA                                                                                                  | Domittied ~                          |                |                                        |
| Access Control   | WPA-PSK                                                                                              | Enabled 🐱                            |                |                                        |
| Advanced         | WPA2                                                                                                 | Disserve -                           |                |                                        |
|                  | WPA2-PSK                                                                                             | Enabled 🛩                            |                |                                        |
| Bridging         | WPA/WPA2 Encountion                                                                                  | TVIDAAES V                           |                |                                        |
| VMM              | WPA Pre-Shared Key                                                                                   |                                      | e e e          |                                        |
|                  | in a resoluted hey                                                                                   | C Show Key                           |                |                                        |
|                  | RADIUS Server                                                                                        | 0.0.0.0                              |                |                                        |
|                  | RADIUS Port                                                                                          | 111112                               |                |                                        |
|                  | RADIUS Key                                                                                           |                                      | t i            |                                        |
| - Thomson - 2007 |                                                                                                    |                                      |                |                                        |
|                  | Group Key Rotation Interval                                                                          | 0                                    |                |                                        |
|                  | WPA/WPA2 Re-auth Interval                                                                            | 19600                                |                |                                        |
|                  | WEP Encryption                                                                                       | Decabled ~                           |                |                                        |
|                  | Shared Key Authentication                                                                            | Cettorial ~                          |                |                                        |
|                  | 802 1x Authentication                                                                                | Disability ~                         |                |                                        |
|                  | Network Key 1                                                                                        |                                      |                |                                        |
|                  | Network Key 2                                                                                        |                                      |                |                                        |
|                  | Network Key 3                                                                                        |                                      |                |                                        |
|                  | Network Key 4                                                                                        |                                      |                |                                        |
|                  | Current Network Key                                                                                  | (II ~)                               |                |                                        |
|                  | PassPhrase                                                                                           |                                      |                |                                        |
|                  |                                                                                                    | Generate WEP Keys                    |                |                                        |
|                  |                                                                                                    | Apply                                |                |                                        |

**WPA (WiFi Protected Access)/WPA2** - standard szyfrowania, stosowany w połączeniu z serwerem uwierzytelniania RADIUS, który zapewnia scentralizowane zarządzanie i kontrolę dostępu oraz zapewnia silniejsze szyfrowanie i uwierzytelnianie WPA.

**WPA-PSK (WPA-Pre-Shared Key)/WPA2-PSK (WPA2-Pre-Shared Key)** – standard przydatny w przypadku małych sieci domowych, które nie potrzebują serwerów uwierzytelniania. Umożliwia ręczne wpisanie hasła sieci bezprzewodowej tak, aby użytkownik domowy mógł samodzielnie skonfigurować ustawienia.

**Szyfrowanie WEP** - można wybrać szyfrowanie 64 lub 128 bitowe stosownie do potrzeb. Jeżeli zostanie wybrana opcja **Disabled**, klucze sieciowe nie będą widoczne, a opcja pozostanie wyłączona. Jeżeli jest zaznaczona, dane transmitowane pomiędzy modemem a komputerem są zaszyfrowywane.

Przy wyborze szyfrowania WEP można ustawić następujące pozycje:

- Shared Key Authentication dwie opcje do wyboru Optional lub Required.
- Network Key 1 to 4 (klucz sieciowy 1-4) system pozwala wprowadzić cztery zestawy z klucza WEP. Szyfrowanie WEP 64-bitowe wymaga wprowadzenia 5 znaków alfanumerycznych lub 10 liczb szesnastkowych, szyfrowanie 128-bitowe wymaga odpowiednio 13 znaków alfanumerycznych lub 26 szesnastkowych.
- Current Network Key umożliwia wybranie aktualnego klucza szyfrującego (od 1 do 4).
- PassPhrase w tej opcji istnieje możliwość wpisania od 8 do 63 znaków ASCII.
- Generate WEP Keys aby wygenerować losowe hasło (passphrase) należy przycisnąć przycisk.

| WEP Encryption            | WEP (128-bit)                           |                   |
|---------------------------|-----------------------------------------|-------------------|
| Shared Key Authentication | Optional 💌                              |                   |
| 802.1× Authentication     | Disabled 💌                              |                   |
| Network Key 1             | 000000000000000000000000000000000000000 | 0000              |
| Network Key 2             | 000000000000000000000000000000000000000 | 0000              |
| Network Key 3             | 000000000000000000000000000000000000000 | 0000              |
| Network Key 4             | 000000000000000000000000000000000000000 | 0000              |
| Current Network Key       | 1 💌                                     |                   |
| PassPhrase                |                                         | Generate WEP Keys |

#### 802.1x Authentication (opcje dla zaawansowanych użytkowników)

Funkcja uwierzytelniania 802.1x w modemie umożliwia ustawienia następujących opcji:

- Serwer Radius RADIUS jest protokołem do przeprowadzenia uwierzytelniania, autoryzacji i konfiguracji połączeń min. bezprzewodowych. W opcji tej należy podać adres IP serwera RADIUS.
- **Port Radius** obecnie zgodnie z dokumentem RFC 2138 serwer radius standardowo pracuje na porcie 1812. Port ten jest ustawiany domyślnie.
- Radius Key klucz Radius.

| WPA/WPA2 Encryption         | Disabled 💌      |                   |
|-----------------------------|-----------------|-------------------|
| WPA Pre-Shared Key          |                 |                   |
| RADIUS Server               | 0.0.0.0         |                   |
| RADIUS Port                 | 1812            |                   |
| RADIUS Key                  |                 |                   |
|                             |                 |                   |
| Group Key Rotation Interval | 0               |                   |
| WPA/WPA2 Re-auth Interval   | 3600            |                   |
|                             |                 |                   |
| WEP Encryption              | WEP (128-bit) 🔽 |                   |
| Shared Key Authentication   | Optional 💌      |                   |
| 802.1x Authentication       | Enabled 💌       |                   |
| Network Key 1               |                 |                   |
| Network Key 2               |                 |                   |
| Network Key 3               |                 |                   |
| Network Key 4               |                 |                   |
| Current Network Key         | 1 🕶             |                   |
| PassPhrase                  |                 | Generate WEP Keys |
|                             | Apply           |                   |

Przy wyborze szyfrowania WPA/WPA2 są dostępne następujące opcje:

#### • Szyfrowanie WPA/WPA2:

- **TKIP** protokół używany w celu zabezpieczania warstwy łącza danych w sieciach bezprzewodowych zgodnych ze standardem IEEE 802.11. TKIP do szyfrowania wykorzystuje algorytm RC4, utrudniono odczytanie wektora inicjującego poprzez haszowanie wartości oraz wymuszono generację nowych kluczy po każdych 10 000 pakietów.
- **AES** zapewnia bezpieczeństwo między stacjami roboczymi działającymi w trybie ad hoc. Używa matematycznego algorytmu szyfrowania, który używa zmiennej wielkości klucza 128, 192 lub 256 bitów.
- **TKIP + AES** połączenie tych dwu opcji szyfrowania.
- RADIUS Server, RADIUS Port, RADIUS Key informacje na ten temat znajdują się w poprzedniej sekcji.
- Group Key Rotation Interval opcja ustanawiająca interwał czasowy zmiany klucza, jednostką jest sekunda. Może powodować zmniejszenie przepustowości łącza.
- WPA/WPA2 Re-auth Interval jeżeli komputer jest połączony z modemem WiFi bezprzewodowo na okres dłuższy niż ustawiona wartość, nastąpi rozłączenie i uwierzytelniania zostaną wykonane ponownie. Domyślną wartością jest 3600 sekund.

| WPA Enabled 🐱                  |
|--------------------------------|
| WPA-PSK Disabled 🐱             |
| WPA2 Disabled 🐱                |
| WPA2-PSK Disabled 🐱            |
|                                |
| WPA/WPA2 Encryption TKIP 🛛 🔽   |
| WPA Pre-Shared Key             |
| RADIUS Server 0.0.0.0          |
| RADIUS Port 1812               |
| RADIUS Key                     |
|                                |
| Group Key Rotation Interval 0  |
| WPA/WPA2 Re-auth Interval 3600 |

Przy wyborze WPA-PSK/ WPA2-PSK można zmienić następujące parametry:

- Group Key Rotation Interval, WPA/WPA2 Re-auth Interval opis powyżej.
- WPA Pre-Shared Key klucz sieciowy, musi zawierać od 8 do 63 znaków, Podanie tego klucza umożliwia połączenie się z siecią bezprzewodową.

| WPA                         | Disabled 💌 |
|-----------------------------|------------|
| WPA-PSK                     | Enabled 💌  |
| WPA2                        | Disabled 💌 |
| WPA2-PSK                    | Enabled 💌  |
|                             |            |
| WPA/WPA2 Encryption         | TKIP 🔽     |
| WPA Pre-Shared Key          |            |
| RADIUS Server               | 0.0.0.0    |
| RADIUS Port                 | 1812       |
| RADIUS Key                  |            |
|                             |            |
| Group Key Rotation Interval | 0          |
| WPA/WPA2 Re-auth Interval   | 3600       |
|                             |            |

#### Automatic security configuration

Automatic security configuration

| WPS 💌                                                                                                 |
|----------------------------------------------------------------------------------------------------|
| WPS Config State: Unconfigured                                                                        |
| The physical button on the AP will<br>provision wireless clients using<br>Wi-Fi Protected Setup (WPS) |
| Device                                                                                                |
| Name ThomsonAP                                                                                        |
| WPS Setup AP                                                                                          |
| PIN: 12345670 Configure                                                                               |
| WPS Add Client                                                                                        |
| Add a client: ○Push-Button ⊙PIN Add<br>PIN:                                                           |

WiFi Protected System (WPS) umożliwia w prosty sposób podłączenie i skonfigurowanie połączenia bezprzewodowego. Kiedy sieć bezprzewodowa jest konfigurowana poprzez system WPS dane co do połączenia są wymieniane pomiędzy routerem Thomsona a kartą WiFi tak aby na obu urządzeniach od razu nastąpiło połączenie szyfrowane.

- WPS Config włącza lub wyłącza funkcję. WPS to pozycja włączona
- Device Name umożliwia zmianę fabrycznej nazwy sieci
- WPS Setup AP proszę pominąć ten krok
- WPS add client umożliwia dodanie komputera na dwa sposoby, poprzed "Push button" lub "PIN"

Jeżeli zostanie wybrana opcja "Push Button", na ekranie pojawi się:

| WPS Add Client |  |               |     |  |
|----------------|--|---------------|-----|--|
| Add a client:  |  | $^{\rm OPIN}$ | Add |  |

Po naciśnięciu "Add" router będzie się łączył z komputerem, a na ekranie pojawi się następujący monit z informacją o łączeniu (WPS Configure Status: InProgress"):

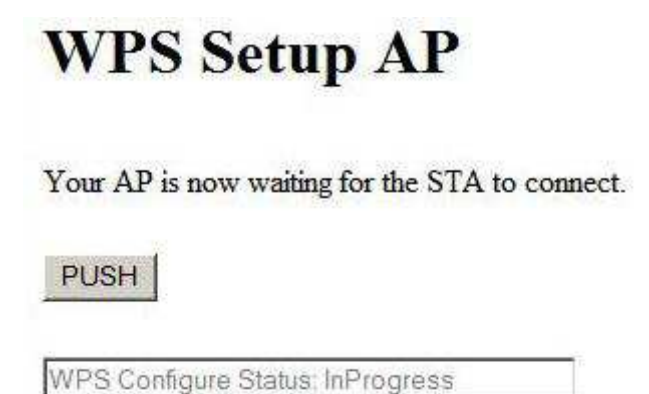

Po zakończeniu procesu parowania, komunikat "InProgress" zamienia się na "Success".

## WPS Setup AP SUCCESSFUL

AP Configuration is complete. Click 'Continue' to return to the previous page.

| Continue                       |
|--------------------------------|
| WPS Configure Status: Success! |
| -                              |

Jeżeli zostanie wybrana opcja "PIN", należy wprowadzić kod PIN w polu, jak pokazano poniżej:

| WPS Add Client |               |                   |     |  |  |  |  |  |
|----------------|---------------|-------------------|-----|--|--|--|--|--|
| Add a client:  | C Push-Button | $\odot\text{PIN}$ | Add |  |  |  |  |  |
| PIN:           |               |                   |     |  |  |  |  |  |

Należy wpisać od 4 do 8 cyfr i nacisnąć przycisk "Add'. Pojawi się ekran:

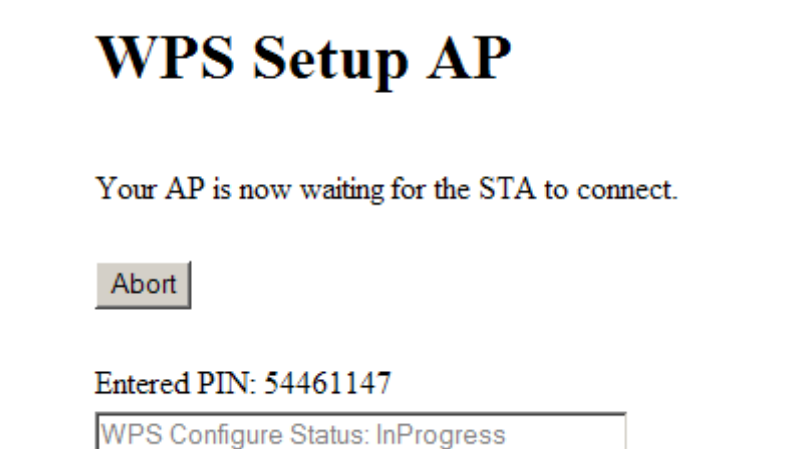

Po zakończeniu procesu parowania komunikat "InProgress" zamienia się na "Success".

## WPS Setup AP SUCCESSFUL

AP Configuration is complete. Click 'Continue' to return to the previous page.

Continue

Entered PIN:

WPS Configure Status: Success!

### Gateway -> Wireless -> Guest Network

Ta strona pozwoli ustawić dodatkową sieć WiFi (dodatkowo rozgłaszany SSID).

| HOMSON              | Click <u>her</u>     | g to c   | hange th         | e settings  |                |              | Adminis                | crati    | יוכ |
|---------------------|----------------------|----------|------------------|-------------|----------------|--------------|------------------------|----------|-----|
| images & beyond     | Gateway Vo           | IP       | Status           | Network     | Advanced       | Firewall     | Parental Control       | Wireless |     |
| 5 I T               | Wireless             |          |                  |             |                |              |                        |          |     |
|                     | 802.11 Guest Network | k Thi    | s page allo      | ws configur | ation of a gue | st network.  |                        |          |     |
| lev .               | -                    |          |                  |             |                |              |                        |          |     |
| dio                 |                      | G        | iuest Netw       | ork Thom_G  | 2631020 (02:26 | 24 1c 98 6f) | *                      |          |     |
| and the base of the | Gues                 | it WiFi  | Security :       | Settings    |                |              | Guest LAN Setting      | gs       |     |
| iry Network         | Guest N              | letwork  | Enabled          | 4           |                | DHCP S       | Server Disabled 🛩      |          |     |
| Network             | Guest Network Name   | (SSID)   | Thom_G26         | 31020       |                | IP Ad        | dress 192 168 1.1      |          |     |
| Control             | Closed N             | letwork  | Open 💌           |             |                | Subnet       | Mask 255 255 255 0     |          |     |
| 22 CONTROL          |                      | WPA      | Disabled         | <b>Y</b>    |                | Lease Pool   | Start 192 168 1.10     |          |     |
| inced               | VVP                  | MDA2     | Enabled Devalued |             |                | Lease Poo    | ol End 192 168 1.99    |          |     |
| na                  | WPA                  | 2.PSK    | Disabled         |             |                | Lease        | Time 85400             |          |     |
|                     |                      | C-1 City | Change a         |             |                |              | Apply                  |          |     |
|                     | WPA/WPA2 End         | ryption  | AES              | Y           |                | Re           | estore Guest Network D | efaults  | l.  |
|                     | WPA Pre-Shar         | ed Key   |                  |             | _              |              |                        |          |     |
|                     |                      |          | Show             | Key         |                |              |                        |          |     |
|                     | RADIUS               | Server   | 0.0.0.5          |             |                |              |                        |          |     |
| h - 2007            | RADIL                | IS Port  | 1812             |             |                |              |                        |          |     |
|                     | RADI                 | JS Key   |                  |             |                |              |                        |          |     |
|                     | Group Key Rotation   | Interval | 0                | _           |                |              |                        |          |     |
|                     | WPA/WPA2 Re-auth     | interval | 3600             | _           |                |              |                        |          |     |
|                     |                      |          |                  |             |                |              |                        |          |     |
|                     | WEP End              | ryption  | Destined         | ~           |                |              |                        |          |     |
|                     | Shared Key Authen    | tication | Optional         |             |                |              |                        |          |     |
|                     | 802.1x Authen        | tication | Enabled .        | -           |                |              |                        |          |     |
|                     | Network              | Key 1    |                  |             |                |              |                        |          |     |
|                     | Network              | Key 2    |                  |             |                |              |                        |          |     |
|                     | Network              | cKey 3   | 1                |             |                |              |                        |          |     |
|                     | Network              | CKey 4   | (an off          |             |                |              |                        |          |     |
|                     | Gurrent Netwo        | obrasa   | A.~              |             |                |              |                        |          |     |
|                     | Fass                 | inase    | Comment          | ate WER K-  |                |              |                        |          |     |
|                     |                      |          | Genter           | au mur nuy  | ()<br>()       |              |                        |          |     |

#### Gateway -> Wireless -> Access Control

Strona ta umożliwia ustanowienie kontroli połączeń bezprzewodowych do modemu WiFi po adresach fizycznych kart sieciowych (MAC Addresses).

| THOMSON            | Please define a<br>Click               | Administration |               |              |                |             |                                                                                                    |                |        |
|--------------------|----------------------------------------|----------------|---------------|--------------|----------------|-------------|----------------------------------------------------------------------------------------------------|----------------|--------|
| intages & beyond   | Gateway                                | VoIP           | Status -      | Network -    | Advanced       | Firewall-   | Parental Control                                                                                                    | Wireless       | 2      |
| 1.                 | Wireless                               |                |               |              |                |             | and a state of the state of the |                |        |
| RUA .              | 802.11 Access Cor<br>connected clients | ntrol : Th     | is page allow | is the confi | guration of th | e Access Co | ontrol to the AP as we                                                                                                    | II as status o | in the |
| Radio              | Administration                         | Allow 🐱        | (Allow of Den | v Access to  | Administration | Web Page fr | om PC connected over V                                                                                                    | V#1            |        |
| Primary Network    | Web Page Access                        |                |               |              |                |             |                                                                                                    |                |        |
| Guest Network      | MAC Restrict Mode                      | Disabled       |               |              |                |             |                                                                                                    |                |        |
| Access Control     | MAC Addresses                          |                |               |              |                |             |                                                                                                    |                |        |
| Advanced           |                                        |                |               |              |                |             |                                                                                                    |                |        |
| Bridging           |                                        |                |               |              |                |             |                                                                                                    |                |        |
| WMM                |                                        | -              |               |              |                |             |                                                                                                    |                |        |
|                    |                                        |                |               |              |                |             |                                                                                                    |                |        |
|                    |                                        | Apply          |               |              |                |             |                                                                                                    |                |        |
| @ - Thomacn - 2007 | Connected Clients                      | MACA           | dress Ag      | eisi RSS     | (dBm) Ty       | Pe IP Add   | r Host Name                                                                                                    |                |        |

- MAC Restrict Mode jeżeli została wybrana opcja Disabled, każdy komputer będzie miał możliwość połączenia się z siecią bezprzewodową. Opcja Allow zezwala na połączenie tylko wybranym i wpisanym adresom MAC. Opcja Deny blokuje dostęp do sieci bezprzewodowej wybranym i wpisanym w tabeli adresom MAC.
- MAC Address (adres fizyczny) adres MAC składa się z 6 par znaków alfanumerycznych (dla liczb od 0 do 9, dla liter od A do F). Przykładowy adres MAC może wyglądać następująco 00:90:4B:F0:FF:50. Adres taki zazwyczaj można odnaleźć na naklejce znajdującej się na spodzie urządzenia. Adres MAC można także sprawdzić w systemie operacyjnym w ustawieniach sieciowych. Aby adres ten znalazł się na liście Kontroli dostępu, musi zostać wpisany do tabeli, a następnie należy zatwierdzić go przyciskiem Apply.
- **Connected Clients** informuje o podłączonych do modemu urządzeniach.

#### Gateway -> Wireless -> Advanced

Dla zaawansowanych użytkowników istnieje możliwość zmiany dodatkowych ustawień sieci bezprzewodowej.

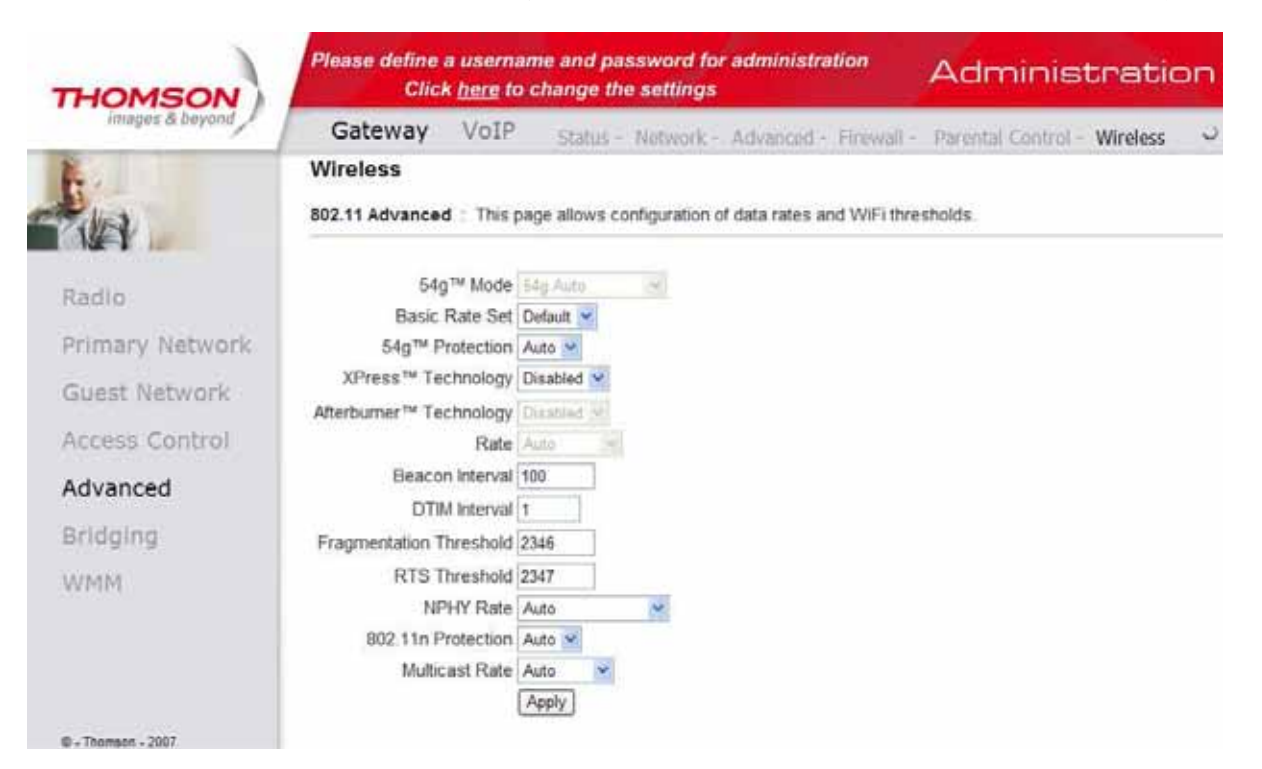

- 54gTM Mode umożliwia zmianę prędkości sieci bezprzewodowej.
- Basic Rate Set umożliwia wybór podstawowej prędkości sieci bezprzewodowej.
- 54gTM Protection włącza lub wyłącza ochronę.
- XpressTM Technology włączona opcja umożliwia przyspieszenie prędkości zbiorczej o 27% w sieci 802.11g i aż o 75% w sieci 802.11b i 802.11g.
- Afterburner Technology opcja umożliwia przyspieszenie sieci bezprzewodowej do prędkości ok. 125 Mbit wykorzystując tylko jeden kanał transmisji. Działa tylko z chipsetami Broadcom.
- Rate prędkość transmisji. Z rozwijanego menu można wybrać kilka opcji, które będą odpowiadać wymaganiom.
- Output Power moc transmisji nadawania sygnału radiowego, istnieje możliwość procentowego zmniejszenia mocy.
- DTIM Interval wartość ta jest używana do informowania podłączonych komputerów, kiedy zbuforowane w modemie ramki danych będą dostarczone i jak często następuje ich transmisja (zakres wartości: 1 ~ 255).
- **Fragmentation Threshold** opcja ta umożliwia ustawienie wielkości niefragmentowanej ramki, która jest transmitowana z modemu WiFi do komputera drogą radiową bez błędów transmisyjnych. Ustawienie to zwiększa wydajność transmisji, tak by ramka nie musiała być przesyłana ponownie (zakres wartości: 256 ~ 2346).
- RTS Threshold opcja umożliwia zmiany transmisji ramki większej niż wpisana wartość. Każda powyżej wpisanej wartości będzie transmitowana w 4 drożnej transmisji (zakres wartości: 0 ~ 2347).

#### Gateway -> Wireless -> Bridging

**Bridging** to zakładka, w której można ustawić opcje związane z **WDS (Wireless Distribution System)**. WDS to inaczej funkcja bezprzewodowego mostu. Jeśli AP (Access Point) lub bezprzewodowy router posiadają funkcję WDS, to możliwe jest wtedy bezprzewodowe łączenie tych urządzeń. Drugi AP otrzymuje sygnał od pierwszego, wzmacnia go i rozsyła dalej w granicach swojego zasięgu.

| THOMSON            | Please define a<br>Click | usernan<br><u>here</u> to c | he and password fo<br>change the settings | r administration      | Adminis            | tratic   | n |
|--------------------|--------------------------|-----------------------------|-------------------------------------------|-----------------------|--------------------|----------|---|
| Images & beyond    | Gateway                  | VoIP                        | Status - Network -                        | Advanced - Firewall - | Parental Control - | Wireless | 0 |
| 1                  | Wireless                 |                             |                                           |                       |                    |          |   |
|                    | Bridging This p          | age allows                  | configuration of WDS f                    | eatures.              |                    |          |   |
| Radio              | Wireless Bridging        | Disabled                    | e                                         |                       |                    |          |   |
| Primary Network    | Remote Bridges           |                             |                                           |                       |                    |          |   |
| Guest Network      |                          | 6                           |                                           |                       |                    |          |   |
| Access Control     |                          | Apply                       |                                           |                       |                    |          |   |
| Advanced           |                          |                             |                                           |                       |                    |          |   |
| Bridging           |                          |                             |                                           |                       |                    |          |   |
| WMM                |                          |                             |                                           |                       |                    |          |   |
| @ - Thomson - 2007 |                          |                             |                                           |                       |                    |          |   |

- Wireless Bridging Disabled wyłącza funkcję, Enabled uaktywnia WDS.
- **Remote Bridges** miejsce na adresy fizyczne MAC routerów, z którymi tworzy się most sygnałowy.

#### Gateway -> Wireless -> WMM

**WiFi Multimedia (WMM)** jest częścią standardu bezprzewodowego LAN IEEE 802.11e dla usługi QoS (Quality of Service). QoS ma za zadanie zoptymalizowanie ruchu sieciowego tak, aby wybrane usługi czasu rzeczywistego, np. połączenia video miały najwyższy priorytet w ruchu pakietów.

- WMM Support. On włączenie usługi WMM, tak aby nadać najwyższy priorytet strumieniowym usługom multimedialnym. Off - wyłączenie usługi WMM.
- No-Acknowledgement. On włączenie funkcji braku potwierdzeń. Uaktywnienie tej opcji może przyczynić się do uzyskania lepszej przepustowości. Off wyłączenie tej funkcji.
- **Power Safe Support. On** włączenie funkcji oszczędzania energii na podstawie zmiany mocy sygnału bezprzewodowego. **Off** wyłączenie tej funkcji.

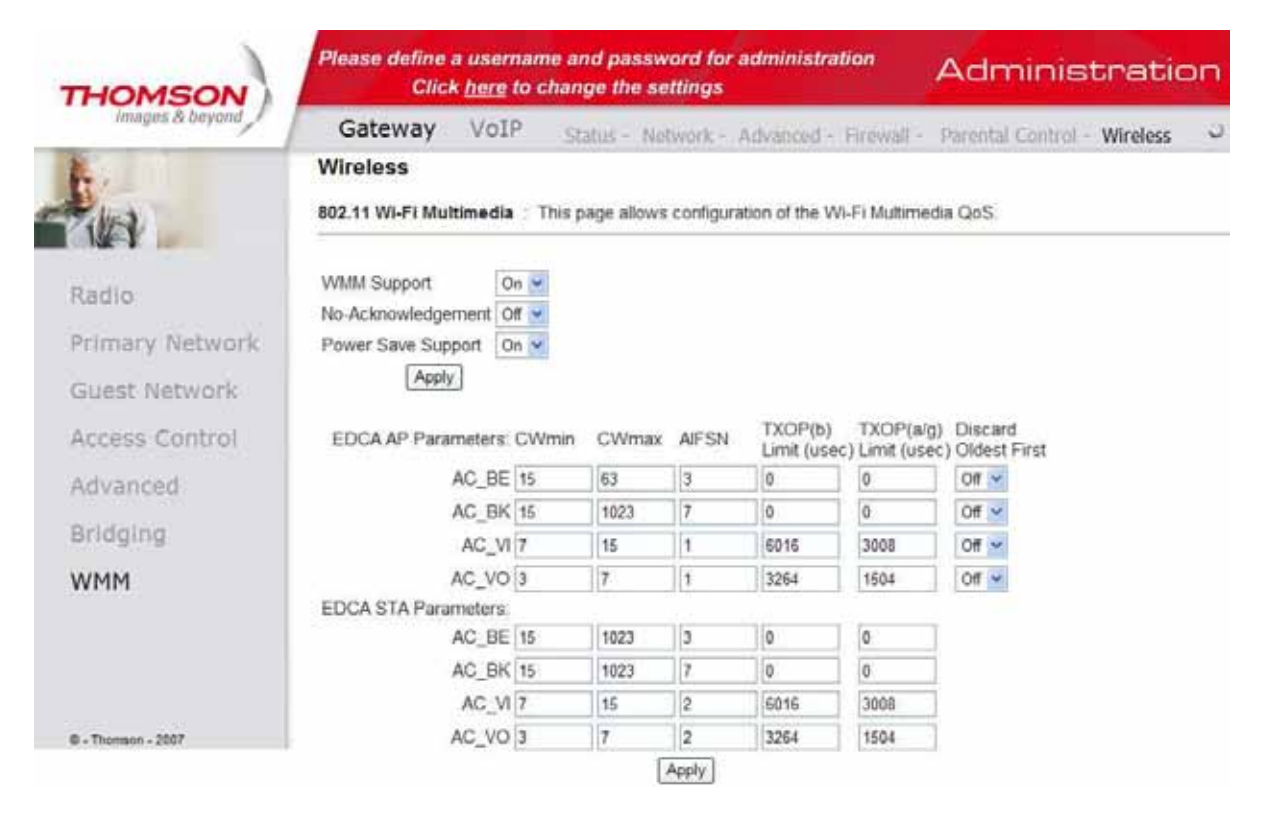

## VOIP

### VOIP -> Basic Status -> Basic LAN

Strona ta wyświetla podstawowe informacje o stanie poł ączeń sieciowych.

| HOMSON          | Please define a username and<br>Click <u>here</u> to change | l password for admin<br>e the settings | istration | Administration |
|-----------------|-------------------------------------------------------------|----------------------------------------|-----------|----------------|
| Images & beyond | Gateway VoIP Basic                                          |                                        |           | 0              |
|                 | Basic Status                                                |                                        |           |                |
| 100             | Basic LAN                                                   |                                        |           |                |
|                 | RF Parameters                                               |                                        |           |                |
| ian             | RF Parameters - Downstream                                  |                                        |           |                |
| info            | Channel Frequency Power Sig                                 | nal to Noise Ratio Mod                 | ulation   |                |
|                 | 1 0.0 MHz 0.0 dBmV                                          | 0.0 dB                                 | None      |                |
| g               | 2 0.0 MHz 0.0 dBmV                                          | 0.0 dB                                 | None      |                |
|                 | 3 0.0 MHz 0.0 dBmV                                          | 0.0 dB                                 | None      |                |
| 9               | 4 0.0 MHz 0.0 dBmV                                          | 0.0 dB                                 | None      |                |
|                 | 5 0.0 MHz 0.0 dBmV                                          | 0.0 dB                                 | None      |                |
|                 | 6 0.0 MHz 0.0 dBmV                                          | 0.0 dB                                 | None      |                |
|                 | 7 0.0 MHz 0.0 dBmV                                          | 0.0 dB                                 | None      |                |
|                 | 8 0.0 MH2 0.0 dbmv                                          | 0.0 05                                 | None      |                |
|                 | RF Parameters - Upstream                                    |                                        | 50        |                |
|                 | Channel Frequency Power Up                                  | stream Data Rate Modu                  | lation    |                |
|                 | 1 0.0 MHz 5.0 dBmV                                          | 0 Ksym/sec                             | PSK       |                |
|                 | 2 0.0 MHz 0.0 dBmV                                          | 0 Ksym/sec                             | 2PSK      |                |
|                 | 3 0.0 MHz 0.0 dBmV                                          | 0 Ksym/sec                             | 2PSK      |                |
| 007             | 4 0.0 MH2 0.0 dBmV                                          | U Ksym/sec                             | JPSK      |                |
|                 | Status                                                      |                                        |           |                |
|                 | System uptime 0 days 06h 47r                                | m.16s                                  |           |                |
|                 | Computers detected 0                                        |                                        |           |                |
|                 | CM Status Not synchroniz                                    | ted                                    |           |                |
|                 | WAN Isolation OFF                                           |                                        |           |                |
|                 | Time and Date                                               |                                        |           |                |
|                 | Interface Parameters                                        |                                        |           |                |
|                 | Interface Name LAN                                          |                                        |           |                |
|                 | Provisioned Enabled State                                   | Up                                     |           |                |
|                 | Speed 0 Mbps MAC address                                    | 00-10-95-de-ad-02                      |           |                |

#### VOIP -> Basic Status -> Hardware info

Strona ta wyświetla informacje o stanie sprzętu.

| THOMSON            | Please define a username and password for administration<br>Click <u>here</u> to change the settings | Madministration |
|--------------------|----------------------------------------------------------------------------------------------------|-----------------|
| images & beyond    | Gateway VoIP Basic                                                                                   | 0               |
| 1.0                | Basic Status                                                                                         |                 |
| The last           | Hardware Info                                                                                        |                 |
| Racic lan          | System                                                                                               |                 |
| AND THE THIT       | HW Revision 1.0 VENDOR Thomson                                                                       |                 |
| Hardware Info      | BOOT Revision 2.3.0 SW Revision STB2.01.12.12                                                        |                 |
| Event log          | Serial Number 54321740512349                                                                         |                 |
| Cm state           | MTA Hardware Information                                                                             |                 |
|                    | Mta Serial Number 54321740512349                                                                     |                 |
|                    | Software Build and Revisions                                                                         |                 |
|                    | Firmware Name TWG870-B2.01.12.T2-100324-F-1C1.bin                                                    |                 |
|                    | Firmware Build Time 15:32:55 Wed Mar 24 2010                                                         |                 |
|                    |                                                                                                    |                 |
|                    |                                                                                                    |                 |
|                    |                                                                                                    |                 |
|                    |                                                                                                    |                 |
| © - Thomson - 2007 |                                                                                                    |                 |

Instrukcja obsługi modemu WiFi U-TWG870U(EU) firmy Thomson

#### VOIP -> Basic Status -> Event log

Strona ta wyświetla logi zdarzeń.

| THOMSON            | Please defi         | ne a userr<br>llick <u>here</u> f | name a<br>lo chai | nd password for administration<br>nge the settings                                           | Administration                                                        |
|--------------------|---------------------|-----------------------------------|-------------------|----------------------------------------------------------------------------------------------|-----------------------------------------------------------------------|
| images & beyond    | Gateway             | VoIP                              | Bas               | ic                                                                                           | 0                                                                     |
| P.                 | Basic Stat          | us                                |                   |                                                                                              |                                                                       |
| THA .              | Event Log -         | DOCSIS                            |                   |                                                                                              |                                                                       |
| Basic lan          | DOCSIS P            | cketCable                         |                   |                                                                                              |                                                                       |
| Hardware info      |                     |                                   | E.e.e.            |                                                                                              |                                                                       |
| Event log          | Date/Time           | Event ID                          | Level             | Description                                                                                  |                                                                       |
| Cm state           | 03/30/2010<br>08 50 | 82000500                          | 03                | Started Unicast Maintenance Ranging - No<br>MAC=00:18:9b:3a:c4:87;CMTS-MAC=00:1<br>VER=3.0;  | o Response received - T3 time-out;CM-<br>5:a7:54:d6:54;CM-QOS=1.1;CM- |
|                    | 03/29/2010<br>16.59 | 68000300                          | 05                | DHCP WARNING - Non-critical field invalid<br>MAC=00.18.9b:3a:c4.87;CMTS-MAC=00.1<br>VER=3.0; | d in response (CM-<br>5:a7/54:d6:54;CM-QOS=1.1;CM-                    |
|                    | 03/29/2010<br>16.58 | 66010100                          | 04                | Missing BP Configuration Setting TLV Typ<br>MAC=00:18:9b:3a:c4:07;CMTS-MAC=00:1<br>VER=3.0;  | e: 17.9;CM-<br>5:a7:54:d6:54;CM-QOS=1.1;CM-                           |
|                    | 03/29/2010<br>16.58 | 66010100                          | 04                | Missing BP Configuration Setting TLV Typ<br>MAC=00.18.9b:3a:c4.87;CMTS-MAC=00.1<br>VER=3.0;  | e: 17.8;CM<br>5:a7 54 d6 54;CM-QOS=1.1;CM-                            |
|                    | 01/01/1970<br>00.00 | 68000300                          | 05                | DHCP WARNING - Non-critical field invalia<br>MAC=00 18:9b;3a;c4:87;CMTS-MAC=00:1<br>VER=3.0; | d in response ;CM-<br>5:a7:54:d6:54;CM-QOS=1.0;CM-                    |
| © - Thomson - 2007 | 01/01/1970          | 82000200                          | 03                | No Ranging Response received - T3 time<br>MAC=00 30 b8:c9 eb 00:CM-QOS=1.0:CM                | out,CM-MAC=00.18.9b.3a.c4.87,CMTS-<br>VER=3.0;                        |
|                    | 01/01/1970          | 82000200                          | 03                | No Ranging Response received - T3 time<br>MAC=00 15 a7 54 d6 54 CM-QOS=1 0 CM                | out,CM-MAC=00 18:9b.3a.c4:87,CMTS-<br>I-VER=3.0;                      |
|                    | 01/01/1970          | 84020300                          | 05                | MDD message timeout; CM-MAC=00 18:9<br>MAC=00 30 b8:c9 eb:00; CM-QOS=1 0; CM                 | b:3a:c4:87;CMTS-<br>I-VER=3.0;                                        |
|                    | 01/01/1970          | 84020200                          | 05                | Lost MDD Timeout CM-MAC=00.18.9b.3a<br>MAC=00.30.b8.c9.eb.00,CM-QOS=1.0,CM                   | c4.87,CMTS-<br>I-VER=3.0;                                             |
|                    | 01/01/1970          | 84020200                          | 05                | Lost MDD Timeout CM-MAC=00 18 9b 3a<br>MAC=00 15 a7 54 d6 54 CM-QOS=1 0 CM                   | c4:87;CMTS-<br>I-VER=3.0;                                             |
|                    | 01/01/1970<br>00.00 | 84020300                          | 05                | MDD message timeout CM-MAC=00 18:9<br>MAC=00 15:a7:54:d6:54;CM-QOS=1.0;CM                    | b.3a.c4.87,CMTS-<br>I-VER=3.0;                                        |

#### Clear Log

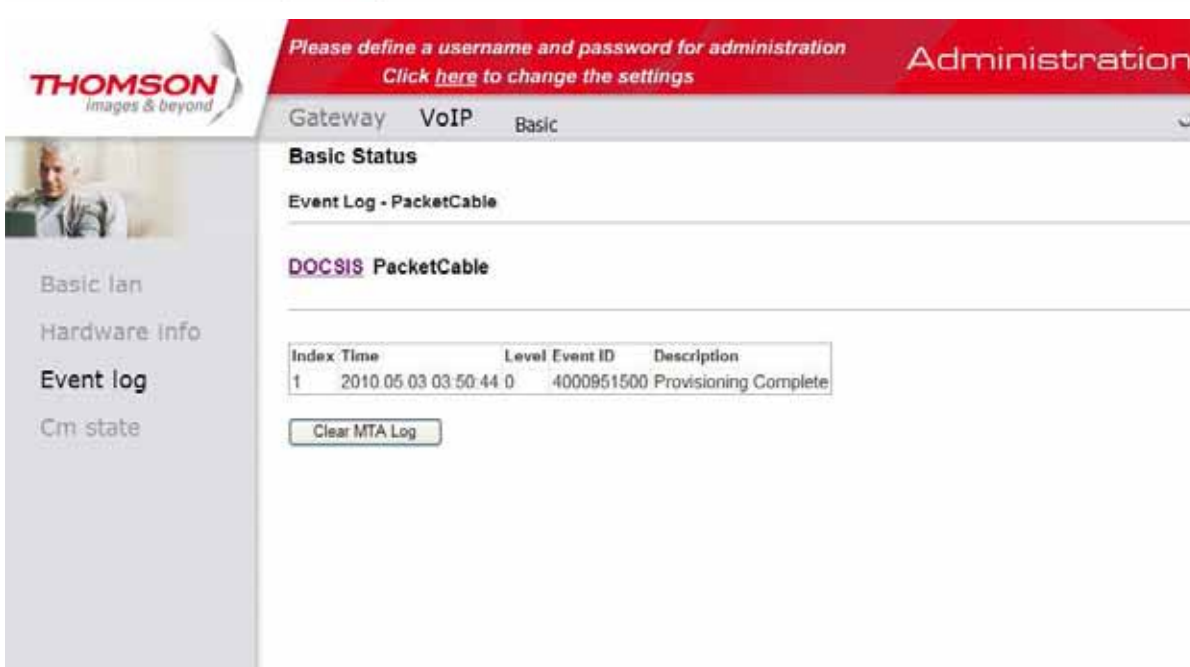

@ - Thomson - 2007

### VOIP -> Basic Status -> Cm state

Strona wyświetla stan modemu kablowego.

| THOMSON         | Please define a username<br>Click <u>here</u> to ch | and password for administration ange the settings | Administration |
|-----------------|-----------------------------------------------------|---------------------------------------------------|----------------|
| images & beyond | Gateway VoIP Ba                                     | isic                                              | 0              |
| 2.              | Basic Status                                        |                                                   |                |
| - ALA           | Cm State                                            |                                                   |                |
| Basic lan       | CM State<br>Docsis-Downstream Scanning              | Access is Denied<br>Complete                      |                |
| Hardware info   | Docsis-Ranging<br>Docsis-DHCP                       | Complete<br>Complete                              |                |
| Event log       | Docsis-TFTP<br>Docsis-Data Reg Complete             | Complete                                          |                |
| Cm state        | Telephony-DHCP<br>Telephony-Security                | [N/A]                                             |                |
|                 | Telephony-Security<br>Telephony-TFTP                |                                                   |                |
|                 | Telephony-Reg Complete                              | [N/A]                                             |                |
|                 | Line 1 State<br>Line 2 State                        | [N/A]<br>[N/A]                                    |                |
|                 |                                                     |                                                   |                |
|                 |                                                     |                                                   |                |

@ - Thomson - 2007

## Rozdział 3

## Rozwiązywanie problemów technicznych

#### Brak dostępu do internetu:

Upewnij się, że:

- Komputer jest prawidłowo podłączony do modemu WiFi. W zależności od wybranego sposobu połączenia komputera z modemem WiFi, porównaj okablowanie z odpowiednim schematem niniejszej instrukcji.
- Karta Ethernet w Twoim komputerze pracuje prawidłowo szczegóły znajdziesz w dokumentacji Twojego komputera.
- Ustawienia sieciowe systemu operacyjnego zainstalowanego na Twoim komputerze są poprawnie skonfigurowane.

#### Diody DS i US pulsują jednocześnie na modemie WiFi:

• Oznacza to automatyczną aktualizację oprogramowania sterującego pracą modemu WiFi. Standardowo aktualizacja trwa około minutę – nie wyciągaj wtyczki zasilającej ani nie restartuj modemu podczas aktualizacji!

#### Połączenie komputera z modemem WiFi przy pomocy kabla Ethernet nie działa:

Upewnij się, że:

- W Twoim komputerze jest zainstalowana karta sieciowa Ethernet
- Karta Ethernet w Twoim komputerze pracuje prawidłowo szczegóły znajdziesz w instrukcji obsługi karty sieciowej.
- Kabel Ethernet jest kablem typu "prostego" podłączenie komputera do modemu WiFi przy pomocy kabla typu "cross-over" nie będzie działać.

#### Modem nie loguje się do sieci:

 Proces logowania modemu WiFi do sieci UPC może potrwać do 30 minut. Jeżeli po upływie tego czasu proces logowania nie jest zakończony, zadzwoń do Ogólnopolskiego Biura Obsługi Klientów UPC pod numerem 801 94 94 80. Upewnij się jednak wcześniej, że kabel koncentryczny jest dokręcony do modemu WiFi.

#### Po podniesieniu słuchawki nie słychać sygnału zgłoszenia centrali:

Upewnij się, że:

- Dioda "TEL1" świeci się światłem ciągłym. Po podniesieniu słuchawki dioda ta powinna pulsować.
- Twój aparat telefoniczny jest podłączony do gniazda "TEL1".

#### Program Internet Explorer wyświetla błąd połączenia lub pusty ekran:

Upewnij się, że:

- Modem jest podłączony do zasilania.
- Diody Power, DS, Online świecą się światłem ciągłym, a US pulsuje.
- Serwer proxy w ustawieniach Twojej przeglądarki jest wyłączony. Jeżeli posiadasz Internet Explorer, wybierz z menu przeglądarki Narzędzia -> Opcje internetowe -> Połączenia -> Ustawienia sieci LAN - obsługa serwera proxy powinna być wyłączona.
- Moduł WiFi w Twoim komputerze jest włączony (poprzez Menedżera urządzeń).
- Programy antywirusowe lub/i zapory ogniowe nie blokują dostępu do internetu.

Jeżeli postępując zgodnie z powyższymi wskazówkami, nie uzyskałeś dostępu do internetu możesz przywrócić system do poprzednich ustawień:

#### Start -> Akcesoria -> Narzędzia systemowe -> Przywracanie systemu.

#### Komputer odbiera bardzo słaby sygnał sieci bezprzewodowej:

- Przenieś komputer do miejsca, w którym sygnał jest najsilniejszy siłę sygnału monitoruj na bieżąco w systemie operacyjnym.
- Odsuń modem WiFi od urządzeń elektronicznych, które mogą zakłócić jego pracę (np. telefony bezprzewodowe, mikrofalówki, głośniki, silniki elektryczne, transformatory itp.).

## Najczęściej zadawane pytania

#### Pytanie: Czy mogę jednocześnie oglądać telewizję UPC i surfować po Internecie, używając modemu WiFi?

**Odpowiedź:** Tak, wszystkie usługi UPC (Telewizja, Internet i Telefon) działają niezależnie i nie zakłócają się wzajemnie.

#### Pytanie: Jakie karty bezprzewodowe można podłączyć do modemu TWG 870?

**Odpowiedź:** Każdą, o ile to urządzenie jest zgodne ze standardami 802.11b, 802.11g, 802.11n obsługującymi kanały od 1 do 13.

#### Pytanie: Podczas korzystania z usługi pojawiły się problemy techniczne. Co mam zrobić?

**Odpowiedź:** W pierwszej kolejności skorzystaj z **Instrukcji obsługi modemu WiFi**, rozdział **Rozwiązywanie problemów technicznych**. Jeżeli nie znajdziesz odpowiedzi na swój problem skontaktuj się z Działem Wsparcia Usług Cyfrowych UPC, wybierając numerem 801 94 94 80 lub z dzwoniąc z telefonu komórkowego pod numerem 32 494 94 80.

#### Przed kontaktem z Działem Wsparcia Usług Cyfrowych:

- przygotuj Numer Identyfikacyjny, który znajduje się na fakturze;
- przygotuj jak najwięcej informacji dotyczących występującego problemu (np. jakie czynności zostały wykonane przed wystąpieniem problemu, jakie komunikaty zostały wyświetlone przez system operacyjny);
- upewnij się, że modem WiFi jest podłączony i włączony;
- upewnij się, że komputer jest włączony;
- Upewnij się jaka jest nazwa oraz wersja systemu operacyjnego komputera (np. Windows 2000, XP, Vista).